## LINE WORKS 管理者トレーニング 5. 監査

Ver 4.1.0 2018年6月版

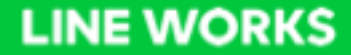

# 5.1 ログの取得・管理

監査/ログ

#### 監査/ログ機能によって管理者画面での操作、およびメンバーによる各サービスの 利用について確認できます。各操作内容の日時、内容、メンバー情報等が残るため、 不正な管理や利用の防止に有効です。

| LINE WORKS Admin                                                                                                    |                                                                                                    | 日      日     日 | <ul> <li>         ・</li> <li>         ・</li></ul> | <b>@</b><br>-++-                                                          |                                                                                                    | 山安 智さん ログアウト                                                                         |
|----------------------------------------------------------------------------------------------------|----------------------------------------------------------------------------------------------------|----------------------------------------------------------------------------------------------------|----------------------------------------------------------------------------------------------------|---------------------------------------------------------------------------|----------------------------------------------------------------------------------------------------|--------------------------------------------------------------------------------------|
| <ul> <li>・ 監査/ログ</li> <li>・ 管理者画面</li> <li>・ ログイン</li> <li>・ ホーム</li> <li>・ Drive(チーム/グループ</li> <li>フォルダ)</li> <li>・ カレンダー(チーム/グ</li> <li>パレプ予定)</li> <li>・ アドレス帳</li> <li>・ アンケート</li> <li>・ 画面共有</li> <li>・ ノート</li> <li>・ メール</li> </ul> | E 中 び び び び び び び び び び び び び び び び                                                                                                    | CA (C+1)ア (二) ((-を表示します。                                                                                                    | T IIIIX パレン パ<br>サービスタイブ タ<br>PC Web た<br>PC Web た<br>PC Web た                                                                                                    | - トナー<br>スク 成否<br>発索 成功<br>発索 成功<br>発索 成功<br>全索 成功                        | メンバー<br>山安一智(admin@works1.jp)<br>山安一智(admin@works1.jp)<br>山安一智(admin@works1.jp)                                           | ログをダウンロード<br>IP77ドレス<br>42.127.96.27<br>42.127.96.27<br>42.127.96.27<br>42.127.96.27 |
| ・トーク<br>・モニタリング                                                                                                    | 02:28     バラバー パラバー パラバー       2018-06-09 18:<br>02:28     メンパー - 組織       2018-06-06 09:<br>59:12     サービス - 外部トーク連携       2018-06-06 09:<br>59:07     サービス - サービス利用設定       2018-06-05 20:<br>57:53     セキュリティ - ファイルセキュリティ       2018-06-05 20:<br>57:50     セキュリティ - セキュリティ機能 | <ul> <li>組織</li> <li>外部トーク連携</li> <li>サービス利用設定</li> <li>ファイルセキュリティ</li> <li>セキュリティ機能</li> </ul>                                                                                                    | PC Web th<br>PC Web th<br>PC Web th<br>PC Web th<br>PC Web th<br>PC Web th                                                                                                    | 東索     成功       東索     成功       東索     成功       東索     成功       東索     成功 | 山安一智(admin@works1.jp)<br>山安一智(admin@works1.jp)<br>山安一智(admin@works1.jp)<br>山安一智(admin@works1.jp)<br>山安一智(admin@works1.jp) | 42.127.96.27<br>182.251.52.66<br>182.251.52.66<br>10.56.86.164<br>10.56.86.164       |

## 監査/ログで確認できる内容

| 確認内容  | 説明                                      |
|-------|-----------------------------------------|
| 管理者画面 | 管理者画面におけるすべてのタスク履歴と操作したメンバーを表示します。      |
| ログイン  | モバイル版/PC版アプリ・ブラウザ版サービスへのログイン履歴を表示します。   |
| ホーム   | ホームにおける投稿、編集、削除などの履歴を表示します。             |
| Drive | Driveにおけるアップロード、ダウンロード、削除などの履歴を表示します。   |
| カレンダー | カレンダーにおける予定の登録、修正、削除などの履歴を表示します。        |
| アドレス帳 | アドレス帳における情報照会などの履歴を表示します。               |
| アンケート | アンケートにおける作成、編集、削除などの履歴を表示します。           |
| 画面共有  | 画面共有における参加者と利用履歴を表示します。                 |
| ノート   | ノートにおける投稿、編集、削除などの履歴を表示します。             |
| メール   | メールにおける送受信履歴を表示します。                     |
| トーク   | モバイル版/PC版アプリ・ブラウザ版でやり取りされたトークの履歴を表示します。 |

## 管理操作の監査

### 監査/ログ:管理者画面

#### 管理者画面におけるすべてのタスク履歴と操作したメンバーを表示します。

| line works Admi                       | 'n                                  | ●<br>●<br>●<br>●<br>●<br>●<br>●<br>●<br>●<br>●<br>●<br>●<br>●<br>● | 日 合 の (1) (1) (1) (1) (1) (1) (1) (1) (1) (1) |         | <b>2</b><br>† パートナー |    |                       | 山安一智さん ログアウト  |
|---------------------------------------|-------------------------------------|--------------------------------------------------------------------|-----------------------------------------------|---------|---------------------|----|-----------------------|---------------|
| ・ 監査/ログ<br>・ 管理者画面<br>・ ログイン<br>・ ホーム | <b>管理者画面</b> 管理者画面<br>- 検索項目 - ・ 期間 | 面におけるすべてのタスク履歴と操作した<br>1 2017-12-12 - 2018-06-09                   | メンバーを表示します。<br><b>検</b> 流                     |         |                     |    |                       | ログをダウンロード     |
| ・Drive(チーム/グループ<br>フォルダ)              | 日時                                  | サービス                                                               | イベント対象                                        | サービスタイプ | タスク                 | 成否 | ーブハイメ                 | IPアドレス        |
| ・カレンダー (チーム/グ<br>ループ予定)               | 2018-06-09 18:<br>08:20             | 監査 - 監査/ログ - 管理者画面                                                 | 管理者画面 ▼                                       | PC Web  | 検索                  | 成功 | 山安一智(admin@works1.jp) | 42.127.96.27  |
| ・アドレス帳<br>・アンケート                      | 2018-06-09 18:<br>07:52             | 監査 - 監査/ログ - 管理者画面                                                 | 管理者画面                                         | PC Web  | 検索                  | 成功 | 山安一智(admin@works1.jp) | 42.127.96.27  |
| ・画面共有<br>・ノート                         | 2018-06-09 18:<br>03:43             | 監査 - 監査/ログ - 管理者画面                                                 | 管理者画面 ▼                                       | PC Web  | 検索                  | 成功 | 山安一智(admin@works1.jp) | 42.127.96.27  |
| ・メール<br>・トーク                          | 2018-06-09 18:<br>02:28             | ーパくと - ーパくと - ーパくと                                                 | メンバー ・                                        | PC Web  | 検索                  | 成功 | 山安一智(admin@works1.jp) | 42.127.96.27  |
| ・モニタリング                               | 2018-06-09 18:<br>02:28             | メンバー - 組織                                                          | 組織 🔻                                          | PC Web  | 検索                  | 成功 | 山安一智(admin@works1.jp) | 42.127.96.27  |
|                                       | 2018-06-06 09:<br>59:12             | サービス - 外部トーク連携                                                     | 外部トーク連携 ▼                                     | PC Web  | 検索                  | 成功 | 山安一智(admin@works1.jp) | 182.251.52.66 |
|                                       | 2018-06-06 09:<br>59:07             | サービス - サービス利用設定                                                    | サービス利用設定 🔻                                    | PC Web  | 検索                  | 成功 | 山安一智(admin@works1.jp) | 182.251.52.66 |
|                                       | 2018-06-05 20:<br>57:53             | セキュリティ - ファイルセキュリティ                                                | ファイルセキュリティ                                    | PC Web  | 検索                  | 成功 | 山安一智(admin@works1.jp) | 10.56.86.164  |
|                                       | 2018-06-05 20:<br>57:50             | セキュリティ - セキュリティ機能                                                  | セキュリティ機能                                      | PC Web  | 検索                  | 成功 | 山安一智(admin@works1.jp) | 10.56.86.164  |
|                                       |                                     |                                                                    |                                               | 次へ・     |                     |    |                       |               |

### 管理者操作の監査ログ

- ●管理者画面を使って行った操作の監査ログを取得できます。
- ●管理画面の項目や操作内容、期間でフィルタリングすることができます。
- 保存期間は180日間です。期間を指定して CSV 形式でダウンロードすることもで きます。

| 日時      | 年/月/日/時/分/秒 で記録<br>例) 2016-01-20 14:21:02 |                                         |
|---------|-------------------------------------------|-----------------------------------------|
| サービス    | 管理画面のメニュー名<br>例) サービス - ホーム管理 - 一般設定      |                                         |
| イベント対象  | 操作した項目<br>例) サービス利用設定、メンバー作成 など           | 項目によっては、詳細な情報も取得可能<br>例) メンバー作成時の設定項目など |
| タスク     | 操作内容<br>例) 登録、変更、検索、削除、ダウンロード など          |                                         |
| 成否      | 成功 / 失敗                                   |                                         |
| メンバー    | 操作したメンバー名<br>例) 山田太郎 (demo@example.com)   | ログから直接メール送信やトーク送信が可能                    |
| IP アドレス | 利用端末のグローバル IP アドレス                        |                                         |

### 監査/ログ:管理者画面-詳細情報

[監査] - [監査/ログ] - [管理者画面]

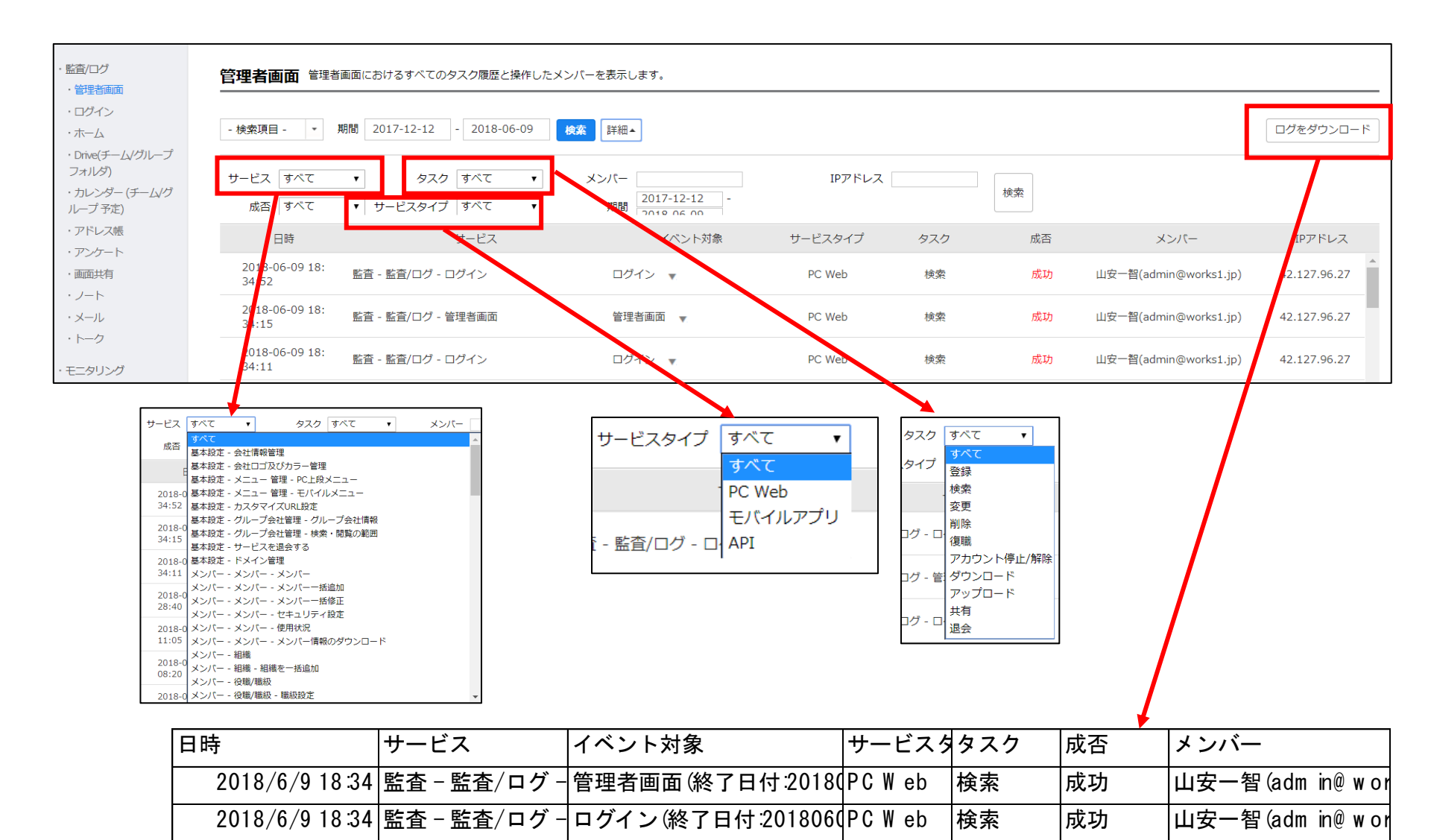

# メンバーログインの監査

監査/ログ:ログイン

### モバイル版/PC版アプリ・ブラウザ版サービスへのログイン履歴を表示します。

| line works Admin                                                        |                               | <ul> <li>         基本設定         メンバー         サー     </li> </ul> |                              | <b>?</b><br>+ | 山安 智さん ログアウト   |
|-------------------------------------------------------------------------|-------------------------------|----------------------------------------------------------------|------------------------------|---------------|----------------|
| <ul> <li> 監査/ログ         <ul> <li> 管理者画面         </li> </ul> </li> </ul> | ログイン モバイル版/PC版ア               | プリ・ブラウザ版サービスへのログイ:                                             | ン履歴を表示します。                   |               |                |
| ・ログイン<br>・ホーム                                                           | - 検索項目 - 🔻 期間 20              | )17-12-12 - 2018-06-09                                         | <mark>炙鯊</mark> 詳細▼          |               | ログをダウンロード      |
| ・Drive(チーム/グループ<br>フォルダ)                                                | 日時                            | メンバー                                                           | 説明                           | サービスタイプ       | IPアドレス         |
| ・カレンダー (チーム/グ<br>ループ予定)                                                 | 2018-06-09 18:02:<br>14       | 女一智(admin@works1.jp)                                           | ログインに成功しました。                 | PC Web        | 42.127.96.27   |
| ・アドレス帳<br>・アンケート                                                        | 2018-06-05 18:13:<br>40       | 京江美(emi.urihara@works1.jp)                                     | ログインに成功しました。                 | モバイルアプリ       | 111.239.60.152 |
| ・画面共有<br>・ノート                                                           | 2018-06-05 15:55:<br>41       | 安一智(admin@works1.jp)                                           | ログインに成功しました。                 | PCアプリ         | 10.56.86.164   |
| ・メール<br>・トーク                                                            | 2018-06-05 15:55:<br>19       | 女一智(admin@works1.jp)                                           | ログイン失敗 - INVAILD_ID_PASSWORD | PCアプリ         | 10.56.86.164   |
| ・モニタリング                                                                 | 2018-06-02 16:22:<br>34       | 女一智(admin@works1.jp)                                           | ログインに成功しました。                 | PCアプリ         | 42.127.96.27   |
|                                                                         | 2018-06-02 16:22:<br>15       | 安一智(admin@works1.jp)                                           | ログインに成功しました。                 | PC Web        | 42.127.96.27   |
|                                                                         | 2018-06-02 14:54:<br>57 山驾    | 女一智(admin@works1.jp)                                           | ログインに成功しました。                 | PC Web        | 42.127.96.27   |
|                                                                         | 2018-06-01 15:16:<br>14       | 安一智(admin@works1.jp)                                           | ログインに成功しました。                 | モバイルアプリ       | 126.35.73.23   |
|                                                                         | 2018-06-01 15:14: 山ദ<br>06 山ദ | 安一智(admin@works1.jp)                                           | ログインに成功しました。                 | モバイルアプリ       | 126.35.73.23   |
|                                                                         |                               |                                                                | 次へ )                         |               |                |

## メンバーログインの監査ログ

- メンバーがサービスにログインしたログを取得できます。
- メンバー名や利用アプリケーションでフィルタリングすることができます。
- 保存期間は180日間です。期間を指定して CSV 形式でダウンロードすることもで きます。

| 日時      | 年/月/日/時/分/秒 で記録<br>例) 2016-01-20 14:21:02 |                      |
|---------|-------------------------------------------|----------------------|
| メンバー    | 操作したメンバー名<br>例) 山田太郎 (demo@example.com)   | ログから直接メール送信やトーク送信が可能 |
| 説明      | ログインの成功 / 失敗                              | 失敗時には、エラーコードもあわせて記録  |
| サービスタイプ | Cモバイルアプリ、PC Web、IMAP、CalDav など            |                      |
| IP アドレス | 利用端末のグローバル IP アドレス                        |                      |

## 監査/ログ:ログイン-詳細情報

|                                                    |                                                                                    | コクイン履産を衣示しまり。    |             |         |              |
|----------------------------------------------------|------------------------------------------------------------------------------------|------------------|-------------|---------|--------------|
| - 検索項目 - 🔹                                         | 期間 2017-12-12 - 2018-06-09                                                         | <b>検索</b> 詳細▲    |             |         | ログをダワ        |
| メンパー<br>期間                                         | サービスタイプ すべて<br>017-12-12 - 2018-06-09                                              | ▼ IPアドレス         | 検索          |         | 7            |
| 日時                                                 | メンバー                                                                               |                  | 説明          | サービスタイプ | IPアドレ        |
| 2018-06-09 18<br>14                                | 3:02: 山安一智/admin@works1.jp)                                                        | ログインに成功しました。     |             | PC Web  | 42.127.96.2  |
| 2018-06-05 14<br>40                                | 3:13:                                                                              | ログインに成功しました。     |             | モバイルアプリ | 111.239.60.1 |
| サービスタイプ                                            | すべて <b>・</b> IPア・ <sup>jp)</sup>                                                   | ログインに成功しました。     |             | PCアプリ   | 10.56.86.16  |
| メン<br>智(admin@wor<br>美(emi.urihara(<br>智(admin@wor | PC Web<br>SSO<br>IMAP<br>SMTP<br>POP3<br>CalDAV<br>Driveエクスプローラー<br>モバイルアプリ<br>その他 |                  |             |         |              |
| 日時                                                 | メンバー                                                                               | 說明               | 明           | サービスタ   | ィイプ          |
| 2018/6/9                                           | 18:02 山安一智(adm in@                                                                 | works1.jp) 🗆     | ゲインに成功しました。 | PC W eb |              |
| 2018/6/5                                           | 18:13 瓜原江美(em i.urih                                                               | ara@works1.jp) 🗖 | ゲインに成功しました。 | モバイルア   | アプリ          |
| 2018/6/5                                           | 15:55 山安一智(adm in@                                                                 | works1.jp) 🗆     | ゲインに成功しました。 | PCアプリ   |              |
| 2010/6/5                                           | 15:55 山安— 恕 (adm in@)                                                              | works1 in)       |             |         |              |

[監査] - [監査/ログ] - [ログイン]

# ホームの監査

### 監査/ログ:ホーム

| [監査] - | [監査/ログ] | - [ホーム] |
|--------|---------|---------|
|--------|---------|---------|

| LINE WORKS Admin                                                                              | n                       | <b> </b>                                           |                  | <ul> <li>①</li> <li>○</li> <li>○</li></ul> | <ul> <li>         ・</li> <li>         ・</li></ul> |      | 山安一智さんログアウト |
|-----------------------------------------------------------------------------------------------|-------------------------|----------------------------------------------------|------------------|----------------------------------------------------------------------------------------------------|----------------------------------------------------------------------------------------------------|------|-------------|
| <ul> <li>         ・監査/ログ         ・管理者画面         ・ログイン         ・         ・         ・</li></ul> | <b>ホーム</b> ホームにおけ;      | る投稿、編集、削除などの履歴を表示します。<br>開 2017-12-12 - 2018-06-09 | <u>検索</u><br>詳細→ |                                                                                                    |                                                                                                    |      |             |
| ・ハーム<br>・Drive(チーム/グループ<br>フォルダ)                                                              | 日時                      | ×>/(-                                              | サービスタイプ          | タスク                                                                                                    | 投稿タイトル                                                                                                    | 揭示板名 | 成否          |
| ・カレンダー (チーム/グ<br>ループ予定)                                                                       | 2018-04-06 14:<br>17:12 | 朦崎愛美(manami.fujisaki@works1.jp)                    | PC Web           | 削除                                                                                                    | ブレンドコーヒーの価格変更 🔻                                                                                                    | 商品情報 | 成功          |
| ・アドレス帳<br>・アンケート                                                                              | 2018-04-06 14:<br>16:55 | 藤崎愛美(manami.fujisaki@works1.jp)                    | PC Web           | 削除                                                                                                    | 新しくなったシュガーレイズド 🔻                                                                                                    | 商品情報 | 成功          |
| ・画面共有<br>・ノート                                                                                 | 2018-04-06 14:<br>16:12 | 朦崎愛美(manami.fujisaki@works1.jp)                    | PC Web           | 登録                                                                                                    | ブレンドコーヒーの価格変更 🔻                                                                                                    | 商品情報 | 成功          |
| ・メール<br>・トーク                                                                                  | 2018-04-06 13:<br>40:35 | 藤崎愛美(manami.fujisaki@works1.jp)                    | PC Web           | 削除                                                                                                    | 新しくなったシュガーレイズド 🔻                                                                                                    | 商品情報 | 成功          |
| ・モニタリング                                                                                       | 2018-04-06 13:<br>38:57 | 藤崎愛美(manami.fujisaki@works1.jp)                    | PC Web           | 登録                                                                                                    | 新しくなったシュガーレイズド 🔻                                                                                                    | 商品情報 | 成功          |

## ホームの監査ログ

- メンバーがホームで行った操作の履歴を確認できます。
- 保存期間は180日間です。期間を指定して CSV 形式でダウンロードすることもで きます。

| 日時      | 年/月/日/時/分/秒 で記録<br>例) 2016-01-20 14:21:02 |                              |
|---------|-------------------------------------------|------------------------------|
| メンバー    | 操作したメンバー名<br>例) 山田太郎 (demo@example.com)   | ログから直接メール送信やトーク送信が可能         |
| 説明      | ログインの成功 / 失敗                              | 失敗時には、エラーコードもあわせて記録          |
| サービスタイプ | 利用アプリケーションもしくはプロトコル<br>例)モバイルアプリ、ブラウザ版など  |                              |
| タスク     | 操作内容<br>例) 登録、削除、など                       |                              |
| 投稿タイトル  | タイトル、添付の有無、必読設定、コメント可否                    | 投稿本文および添付ファイルの中身は<br>ログに残らない |
| 揭示板名    | 新規もしくは編集された投稿の掲示板名                        |                              |
| 成否      | 成功 / 失敗                                   |                              |

### 監査/ログ:ホーム-詳細

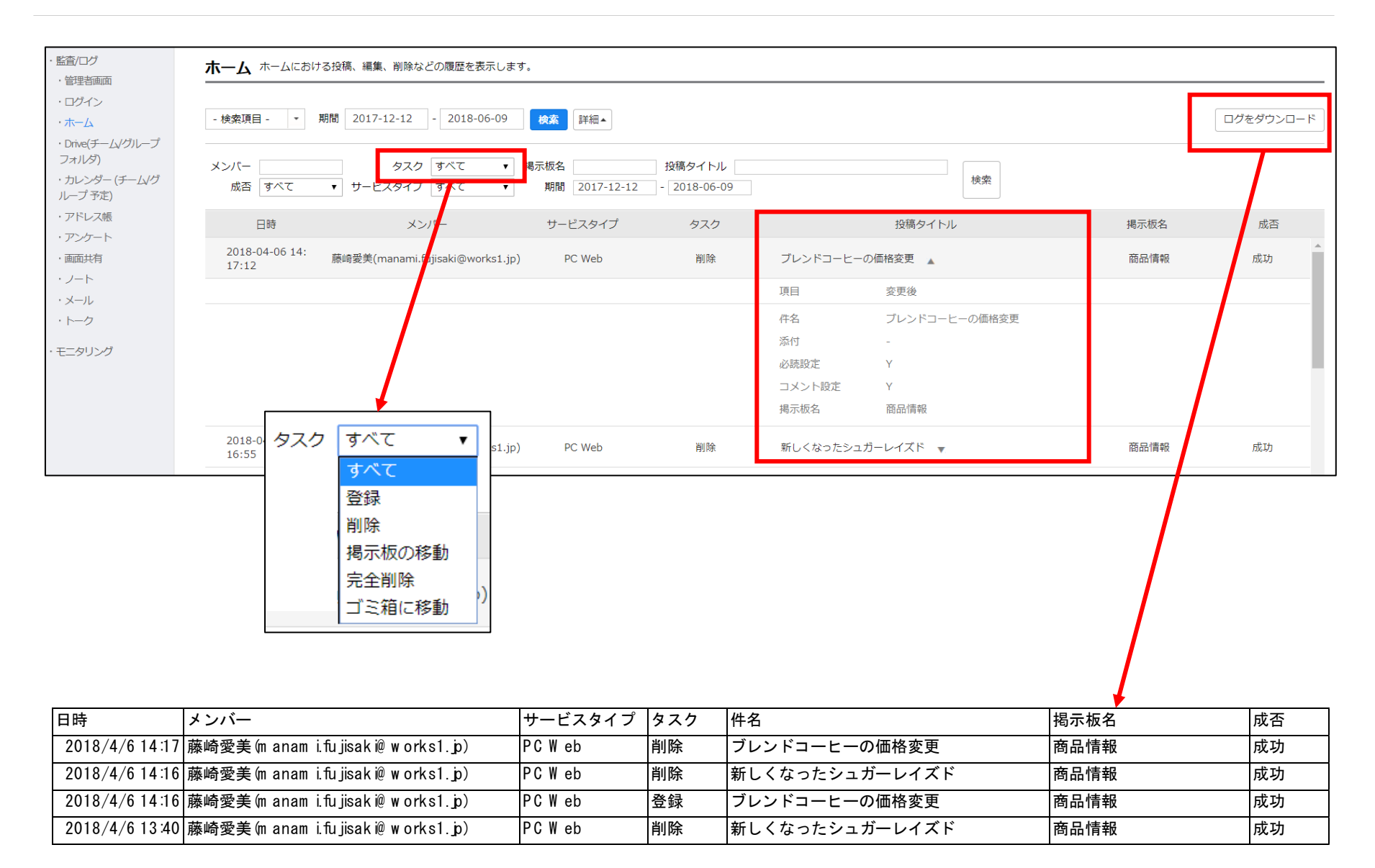

# **Driveの監査**

## 監査: Drive (チーム/グループフォルダ) [監査] - [監査/ログ] - [Drive]

### • Driveにおけるアップロード、ダウンロード、削除などの履歴を表示します。

| line works Admir                                          | n                       | <b> な </b><br>基本設定 メンバー   | - <del>1</del> - <del>1</del> | <b>Q</b><br>監査 統計 및 |                     |      | 山 <del>安 智</del> さん ログアウト |
|-----------------------------------------------------------|-------------------------|---------------------------|-------------------------------|---------------------|---------------------|------|---------------------------|
| <ul> <li>・監査/ログ</li> <li>・管理者画面</li> <li>・ログイン</li> </ul> | Drive DriveCabba        | 5アップロード、ダウンロード、削除な        | どの履歴を表示します。                   |                     |                     |      |                           |
| ・ホーム<br>・Drive(チーム/グループ                                   | - 検索項目 -   ▼            | 期間 2017-12-12 - 2018-06-0 | 9 検索 詳細▼<br>サービスタイプ           | タスク                 | 原本                  | 変更事項 | ログをダウンロード<br>成否           |
| ・カレンダー (チーム/グ<br>ループ予定)                                   | 2018-06-03 13:<br>53:51 | 山安一智(admin@works1.jp)     | その他                           | 共有リンク作成             | /2018キャンペーン企画書.pptx |      | 成功                        |
| <ul> <li>アドレス帳</li> <li>アンケート</li> </ul>                  | 2018-05-02 21:<br>17:59 | 山安一智(admin@works1.jp)     | Win エクスプローラー                  | ダウンロード              | /サマーキャンペーンチラシ案.docx |      | 成功                        |
| ・画面共有<br>・ノート                                             | 2018-05-02 21:<br>17:26 | 山安一智(admin@works1.jp)     | Win エクスプローラー                  | ダウンロード              | /2018キャンペーン企画書.pptx |      | 成功                        |
| ・メール<br>・トーク                                              | 2018-05-02 20:<br>43:24 | 山安一智(admin@works1.jp)     | その他                           | フォルダ共有              | /02-Project/        |      | 成功                        |
| ・モニタリング                                                   | 2018-05-02 20:<br>43:24 | 山安一智(admin@works1.jp)     | その他                           | フォルダ共有メンバー追加        | /02-Project/        |      | 成功                        |

## Drive の監査ログ

- メンバーが Drive で行った操作の履歴を確認できます。
- 保存期間は180日間です。期間を指定して CSV 形式でダウンロードすることもできます。

| 日時      | 年/月/日/時/分/秒 で記録<br>例) 2016-01-20 14:21:02 |                                        |
|---------|-------------------------------------------|----------------------------------------|
| メンバー    | 操作したメンバー名<br>例) 山田太郎 (demo@example.com)   | ログから直接メール送信やトーク送信が可能                   |
| サービスタイプ | 利用アプリケーションもしくはプロトコル<br>例)Web、エクスプローラーなど   | Mac 版エクスプローラーも「Win エクスプ<br>ローラー」と表示される |
| タスク     | 操作内容<br>例) ダウンロード、アップロードなど                |                                        |
| 原本      | 操作対象のファイルのパス                              | ファイル本文・ファイルプロパティ・ファイ<br>ルサイズは取得できません   |
| 変更事項    | 操作後に変更されたファイル名、パスなど                       |                                        |
| 成否      | 成功 / 失敗                                   |                                        |

### 監査/ログ:Drive-詳細

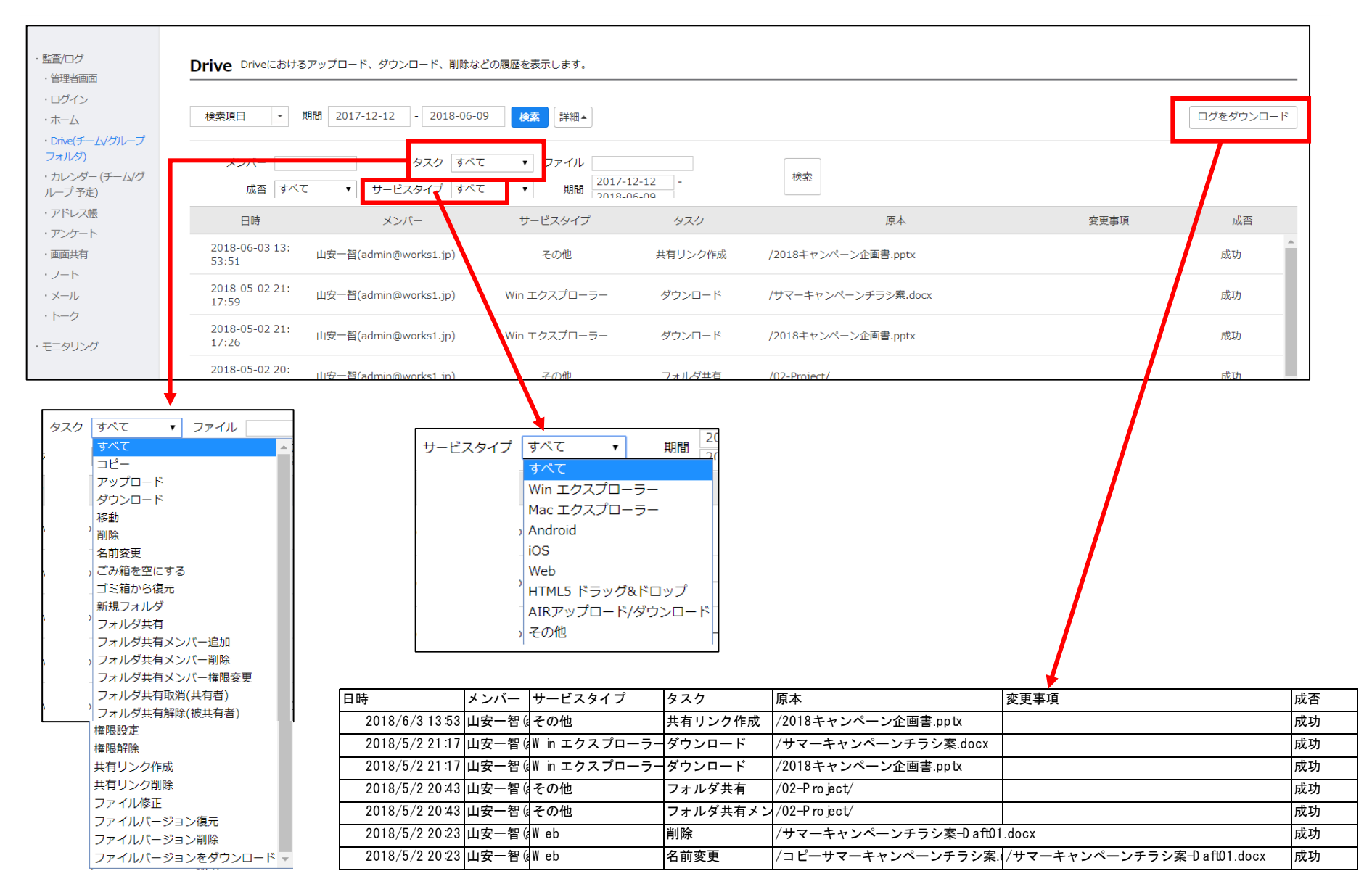

# カレンダーの監査ログ

監査:カレンダー(チーム/グループ予定) [監査] - [監査/ログ] - [カレンダー]

#### ● カレンダーにおける予定の登録・修正・削除などの履歴を表示します。

| neworks Admin            | ı.                            |                     | サービス セキュリティ | <b>Q</b><br>監査 統計 | <ul> <li>         ・</li> <li>         ・</li> <li></li></ul> | <b>9</b><br>トナー | ш                                        | 安智さん ログア |
|--------------------------|-------------------------------|---------------------|-------------|-------------------|----------------------------------------------------------------------------------------------------|-----------------|------------------------------------------|----------|
| 監査/ログ<br>・管理者画面          | <b>カレンダー</b> カレンダーにおける        | 3予定の登録、修正、削除など      | の履歴を表示します。  |                   |                                                                                                    |                 |                                          |          |
| ・ ログイン<br>・ ホーム          | - 検索項目 - 🔹 期間 2017            | -12-12 - 2018-06-09 | 検査詳細▼       |                   |                                                                                                    |                 | [                                        | ログをダウンロー |
| ・Drive(チーム/グルーフ<br>フォルダ) | 日時                            | メンバー                | サービスタイプ     | タスク               |                                                                                                    | 件名              | カレンダーID                                  | 成否       |
| ・カレンダー (チーム/グ<br>ループ予定)  | 2018-06-03 08: 山安一智(<br>55:34 | admin@works1.jp)    | PC Web      | 予定の登録/修正          | セミナー実施の意識合わせ                                                                                                    | ż 🔻             | 6d93811a-9525-47e9-a<br>866-01dd975d9d23 | 成功       |
| アドレス帳<br>アンケート           | 2018-06-03 08: 山安一智(<br>55:34 | admin@works1.jp)    | PC Web      | 予定の登録/修正          | セミナー実施の意識合わせ                                                                                                    | ± •             | 42674a0c-aba9-4ac3-a2<br>b3-d528c542d093 | 成功       |
| 画面共有<br>ノート              | 2018-06-03 08: 山安一智(<br>55:34 | admin@works1.jp)    | PC Web      | 予定の登録/修正          | セミナー実施の意識合わせ                                                                                                    | ÷ •             | f6932671-d0ed-4d77-a0<br>0a-cbf79f54ff9b | 成功       |
| メール<br>トーク               | 2018-06-03 08: 山安一智(<br>55:34 | admin@works1.jp)    | PC Web      | 予定の登録/修正          | セミナー実施の意識合わせ                                                                                                    | ÷ •             | 6d345355-319b-4679-b<br>447-2b45888b5aa9 | 成功       |
| ミニタリング                   | 2018-06-03 08: 山安一智(<br>55:16 | admin@works1.jp)    | PC Web      | 予定の登録/修正          | 商品開発打合せ 🔻                                                                                                    |                 | 6d345355-319b-4679-b<br>447-2b45888b5aa9 | 成功       |
|                          | 2018-06-03 08: 山安一智(<br>55:16 | admin@works1.jp)    | PC Web      | 予定の登録/修正          | 商品開発打合せ 💡                                                                                                    |                 | f6932671-d0ed-4d77-a0<br>0a-cbf79f54ff9b | 成功       |
|                          | 2018-06-03 08: 山安一智(<br>55:15 | admin@works1.jp)    | PC Web      | 予定の登録/修正          | 商品開発打合せ 🔻                                                                                                    |                 | 6d93811a-9525-47e9-a<br>866-01dd975d9d23 | 成功       |
|                          | 2018-06-02 17: 山安一智(<br>28:24 | admin@works1.jp)    | PC Web      | 予定の登録/修正          | 定例ミーティング 🤻                                                                                                    |                 | 7071ae1e-b1bf-4ed2-81<br>37-fed6526c7275 | 成功       |

## カレンダーの監査ログ

- カレンダーの新規作成やカレンダー上で行った操作の履歴を確認できます。
- 保存期間は180日間です。期間を指定して CSV 形式でダウンロードすることもできます。

| 日時      | 年/月/日/時/分/秒 で記録<br>例) 2016-01-20 14:21:02 |                                                                     |
|---------|-------------------------------------------|---------------------------------------------------------------------|
| メンバー    | 操作したメンバー名<br>例) 山田太郎 (demo@example.com)   | ログから直接メール送信やトーク送信が可能                                                |
| サービスタイプ | 利用アプリケーションもしくはプロトコル<br>例)モバイルアプリ、ブラウザ版など  |                                                                     |
| タスク     | 操作内容<br>例) 予定の登録、カレンダーの登録、など              |                                                                     |
| 件名      | 作成されたカレンダー名もしくは予定の件名                      | 予定の場合には開始時間、終了時間、参加者<br>も取得。<br>予定の本文、添付ファイルの本体、出欠確認<br>の状況は取得できません |
| カレンダーID | 各カレンダーや予定アイテムの固有 ID                       |                                                                     |
| 成否      | 成功 / 失敗                                   |                                                                     |

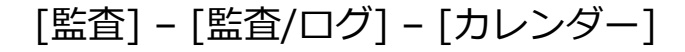

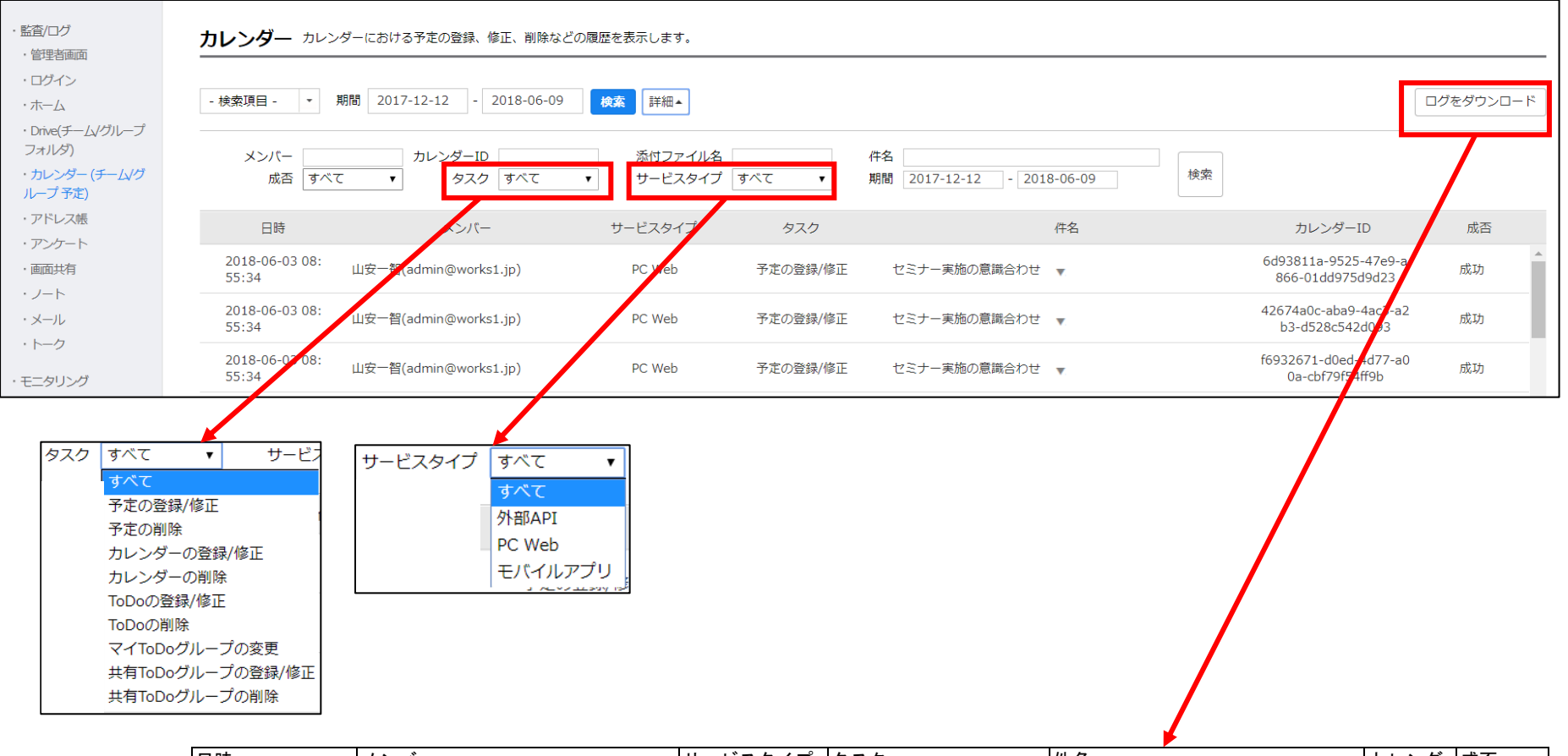

| 日時            | メンバー                    | サービスタイプ | タスク      | 件名           | カレンダー     | 成否 |
|---------------|-------------------------|---------|----------|--------------|-----------|----|
| 2018/6/3 8:55 | 山安一智(adm in@works1.jp)  | PC W eb | 予定の登録/修正 | セミナー実施の意識合わせ | 6d93811a- | 成功 |
| 2018/6/3 8:55 | 山安一智(adm in@ works1.jp) | PC W eb | 予定の登録/修正 | セミナー実施の意識合わせ | 42674a0c- | 成功 |
| 2018/6/3 8:55 | 山安一智(adm in@ works1.jp) | PC W eb | 予定の登録/修正 | セミナー実施の意識合わせ | f6932671- | 成功 |
| 2018/6/3 8:55 | 山安一智(adm in@works1.jp)  | PC W eb | 予定の登録/修正 | セミナー実施の意識合わせ | 6d345355- | 成功 |
| 2018/6/3 8:55 | 山安一智(adm in@ works1.jp) | PC W eb | 予定の登録/修正 | 商品開発打合せ      | 6d345355- | 成功 |

# アドレス帳の監査

### • アドレス帳における情報照会などの履歴を表示します

| <b>е works</b> Admin             |                         |                               | 日      日      日 |          |                               | 山安 智さん ログア |
|----------------------------------|-------------------------|-------------------------------|----------------------------------------------------------------------------------------------------|----------|-------------------------------|------------|
| 査/ログ<br>管理者画面                    | <b>アドレス帳</b> アドレ        | ノス帳における情報照会などの履歴を表示します。       |                                                                                                    |          |                               |            |
| ログイン<br>ホーム                      | - 検索項目 - 🔹 🔹            | 期間 2017-12-12 - 2018-06-09 検索 | 詳細▼                                                                                                    |          |                               | ログをダウンロー   |
| フォルダ)                            | 日時                      | メンバー                          | サービスタイプ                                                                                                    | タスク      | 対象                            | 成否         |
| カレンダー (チーム/グ<br>I <u>―</u> プ 予定) | 2018-06-05 19:<br>27:14 | 山安一智(admin@works1.jp)         | アドレス帳組織図                                                                                                    | メンバー情報照会 | 橋川尚征(naoyuki.hashikawa@works… | 成功         |
| アドレス帳<br>テンシート                   | 2018-06-01 14:<br>46:16 | 山安一智(admin@works1.jp)         | API呼び出し                                                                                                    | メンバー情報照会 | 橋川尚征(naoyuki.hashikawa@works… | 成功         |
| 画面共有<br>ノート                      | 2018-05-04 14:<br>43:13 | 橋川尚征(naoyuki.hashikawa@works… | API呼び出し                                                                                                    | メンバー情報照会 | 橋川尚征(naoyuki.hashikawa@works… | 成功         |
| メール<br>トーク                       | 2018-05-04 14:<br>43:11 | 橋川尚征(naoyuki.hashikawa@works… | API呼び出し                                                                                                    | メンバー情報照会 | 橋川尚征(naoyuki.hashikawa@works… | 成功         |
| ニタリング                            | 2018-05-04 14:<br>23:43 | 橋川尚征(naoyuki.hashikawa@works… | API呼び出し                                                                                                    | メンバー情報照会 | 逆瀬勝利(syouri.sakase@works1.jp) | 成功         |
|                                  | 2018-05-04 11:<br>16:08 | 山安一智(admin@works1.jp)         | API呼び出し                                                                                                    | メンバー情報照会 | 橋川尚征(naoyuki.hashikawa@works… | 成功         |
|                                  | 2018-05-04 11:<br>14:05 | 山安一智(admin@works1.jp)         | API呼び出し                                                                                                    | メンバー情報照会 | 橋川尚征(naoyuki.hashikawa@works… | 成功         |
|                                  | 2018-04-06 19:<br>07:08 | 石咲曖莉(airi.ishizaki@works1.jp) | API呼び出し                                                                                                    | メンバー情報照会 | 仲條一景(nakajyo.ikkei@works1.jp) | 成功         |

## アドレス帳の監査ログ

- アドレス帳で誰がどのメンバーの情報を閲覧したのか確認できます。
- 保存期間は180日間です。期間を指定して CSV 形式でダウンロードすることもで きます。

| 日時      | 年/月/日/時/分/秒 で記録<br>例) 2016-01-20 14:21:02     |                      |
|---------|-----------------------------------------------|----------------------|
| メンバー    | 操作したメンバー名<br>例) 山田太郎 (demo@example.com)       | ログから直接メール送信やトーク送信が可能 |
| サービスタイプ | 利用アプリケーションもしくはプロトコル<br>例) API呼び出し、アドレス帳組織図、など |                      |
| タスク     | 操作内容<br>例) メンバー情報照会、など                        |                      |
| 対象      | タスクの対象となったメンバー名<br>例) 山田太郎 (demo@example.com) |                      |
| 成否      | 成功 / 失敗                                       |                      |

### 監査:アドレス帳-詳細

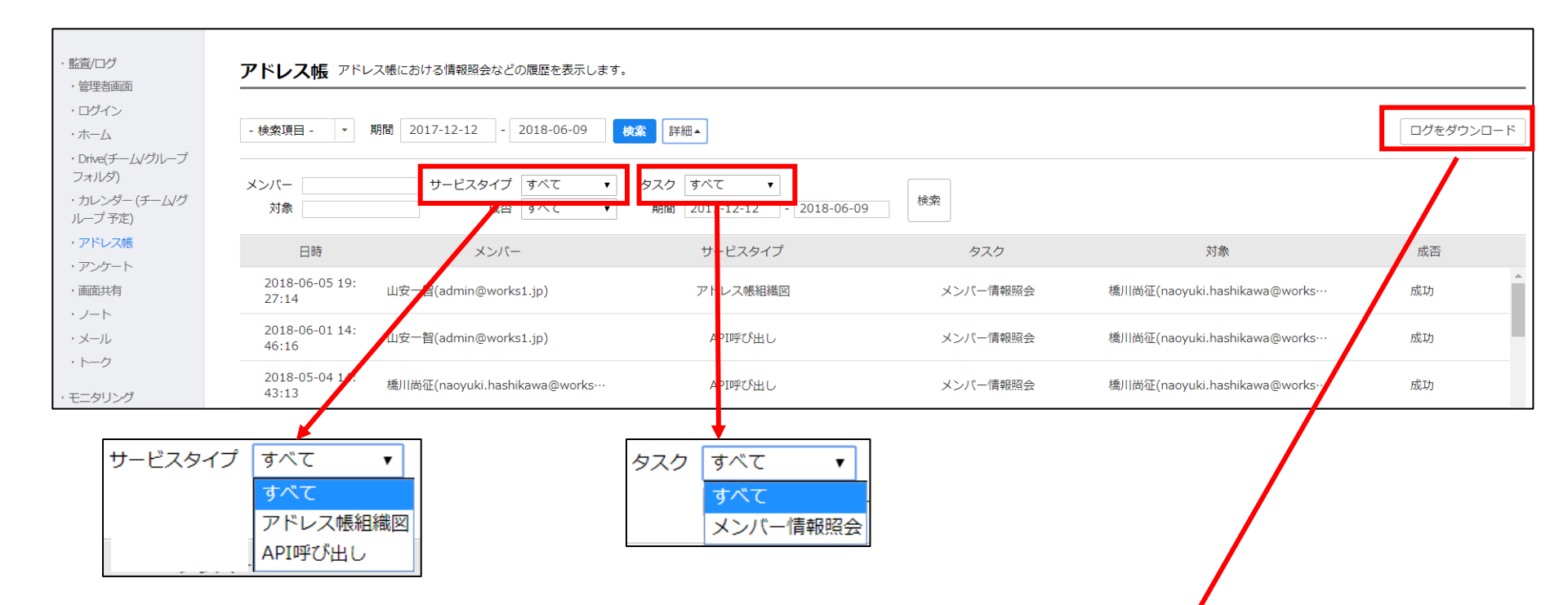

| 日時             | メンバー                  | サービスタイプ  | タスク      | 対象                            | 成否 |
|----------------|-----------------------|----------|----------|-------------------------------|----|
| 2018/6/5 19:27 | 山安一智(adm in@ works)   | アドレス帳組織図 | メンバー情報照会 | 橋川尚征 (naoyuk i.hash ikaw a@ w | 成功 |
| 2018/6/1 14:46 | 山安一智 (adm in@ w orks) | AP 呼び出し  | メンバー情報照会 | 橋川尚征 (naoyuk i.hash ikaw a@ w | 成功 |
| 2018/5/4 14:43 | 橋川尚征(naoyuk i.hash ik | AP 呼び出し  | メンバー情報照会 | 橋川尚征 (naoyuk i.hash ikaw a@ w | 成功 |
| 2018/5/4 14:43 | 橋川尚征(naoyuk i.hash ik | AP 呼び出し  | メンバー情報照会 | 橋川尚征 (naoyuk i hash ikaw a@ w | 成功 |
| 2018/5/4 14:23 | 橋川尚征(naoyuk i.hash ik | AP 呼び出し  | メンバー情報照会 | 逆瀬勝利(syouri.sakase@ w orks    | 成功 |

アンケートの監査

[監査] - [監査/ログ] - [アンケート]

#### • アドレス帳における作成、編集、削除などの履歴を表示します

| LINE WORKS Admin                                             |                         | 日本設定 メンバー サービ                  |         | ● <b>舎</b><br>統計 購入 / |                  | 山安 智さん ログアウト |
|--------------------------------------------------------------|-------------------------|--------------------------------|---------|-----------------------|------------------|--------------|
| <ul> <li>・ 監査/ログ</li> <li>・ 管理者画面</li> <li>・ ログイン</li> </ul> | <b>ፖンケート</b> アンケー       | - トにおける作成、編集、削除などの履歴を表示し       | ます。     |                       |                  |              |
| - ホーム                                                        | - 検索項目 - 💌 期            | 間 2017-12-12 - 2018-06-09 検索   | ▶ 詳細▼   |                       |                  | ログをダウンロード    |
| ・Drive(チーム/グループ<br>フォルダ)                                     | 日時                      | ーバへと                           | サービスタイプ | タスク                   | アンケートタイトル        | 成否           |
| ・カレンダー (チーム/グ<br>ループ予定)                                      | 2018-06-03 15:3<br>8:24 | 山安一智(admin@works1.jp)          | PC Web  | アンケート設定変更             | 会食日程/メニューアンケート   | 成功           |
| ・ アドレフ<br>・ アンケート                                            | 2018-06-03 15:3<br>4:09 | 山安一智(admin@works1.jp)          | PC Web  | アンケート設定変更             | 会食日程/メニューアンケート ▼ | 成功           |
| ・画画共有<br>・ノート                                                | 2018-06-03 15:3<br>4:07 | 山安一智(admin@works1.jp)          | PC Web  | アンケート設定変更             | 会食日程/メニューアンケート   | 成功           |
| ・メール<br>・トーク                                                 | 2018-06-03 15:3<br>2:58 | 山安一智(admin@works1.jp)          | PC Web  | アンケート作成               | 会食日程/メニューアンケート 🔻 | 成功           |
| ・モニタリング                                                      | 2018-06-03 15:2<br>3:21 | 山安一智(admin@works1.jp)          | PC Web  | アンケート作成               | 会食日程/メニューアンケート ▼ | 成功           |
|                                                              | 2018-05-04 12:4<br>4:40 | 橋川尚征(naoyuki.hashikawa@works1… | モバイルアプリ | アンケート設定変更             | タイトルなし 🔻         | 成功           |
|                                                              | 2018-05-04 12:4<br>4:39 | 橋川尚征(naoyuki.hashikawa@works1… | モバイルアプリ | アンケート設定変更             | タイトルなし 🔻         | 成功           |
|                                                              | 2018-05-04 12:4<br>1:29 | 橋川尚征(naoyuki.hashikawa@works1… | モバイルアプリ | アンケート設定変更             | タイトルなし 👻         | 成功           |
|                                                              |                         |                                |         |                       |                  |              |

### アンケートの監査ログ

- アンケートの新規作成や変更、結果の共有などの履歴を確認できます。
- 保存期間は180日間です。期間を指定して CSV 形式でダウンロードすることもできます。

| 日時            | 年/月/日/時/分/秒 で記録<br>例) 2016-01-20 14:21:02  |                      |
|---------------|--------------------------------------------|----------------------|
| メンバー          | 操作したメンバー名<br>例) 山田太郎 (demo@example.com)    | ログから直接メール送信やトーク送信が可能 |
| サービスタイプ       | 利用アプリケーションもしくはプロトコル<br>例)モバイルアプリ、PC Web など |                      |
| タスク           | 操作内容<br>例) アンケート作成、アンケート設定変更、など            |                      |
| アンケート<br>タイトル | タスクを行った対象のアンケートのタイトル                       |                      |
| 成否            | 成功 / 失敗                                    |                      |

### 監査:アンケート-詳細

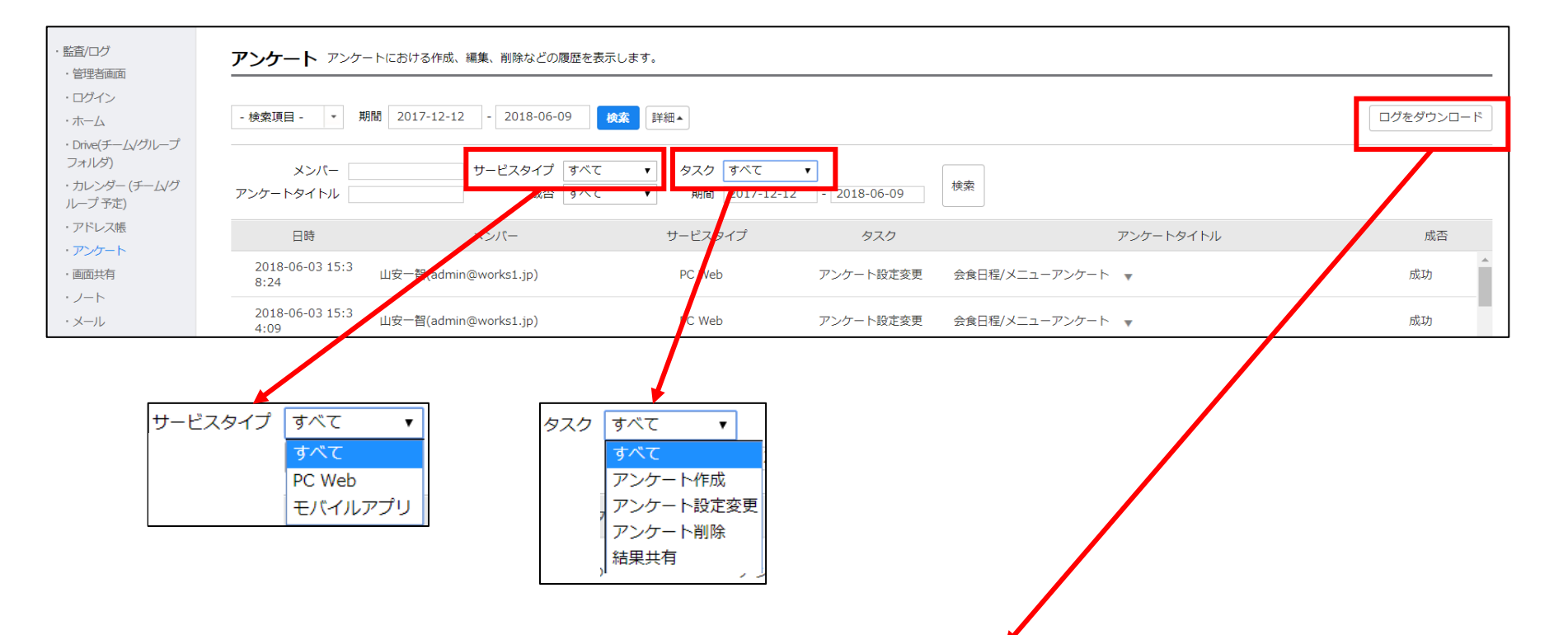

| 日時             | メンバー                    | サービスタ   | タスク       | アンケートタイトル      | 成否 |
|----------------|-------------------------|---------|-----------|----------------|----|
| 2018/6/3 15:38 | 山安一智 (adm_in@_w_orks1.j | PC W eb | アンケート設定変更 | 会食日程/メニューアンケート | 成功 |
| 2018/5/4 12:40 | 橋川尚征(naoyuk i.hash ikaw | モバイルア   | アンケート設定変更 | タイトルなし         | 成功 |
| 2018/4/5 22:35 | 山安一智 (adm_in@_w_orks1.j | モバイルア   | アンケート設定変更 | 重複-親睦会日程/メニューア | 成功 |

[監査] - [監査/ログ] - [アンケート]

# 画面共有の監査

### 監査:画面共有

#### • 画面共有における参加者と利用履歴を表示します

| LINE WORKS Admir                                             | n                                                                         | 本 4   よンバー サービス セ                                              | ▲ Q ↓ 全<br>キュリ: オ 監 統計 購入           | <b>した そう</b><br>ヘルプ パートナー |               | 山安 智さん ログアウト |
|--------------------------------------------------------------|---------------------------------------------------------------------------|----------------------------------------------------------------|-------------------------------------|---------------------------|---------------|--------------|
| <ul> <li>・監査/ログ</li> <li>・管理者画面</li> <li>・ログイン</li> </ul>    | 画面共有 画面共有における参加                                                           | 者と利用履歴を表示します。                                                  |                                     |                           |               |              |
| ・ホーム<br>・Drive(チーム/グループ<br>フォルダ)<br>・カレンダー (チーム/グ<br>ループ 予定) | - 侠楽項目 - * 新闻 2017<br>日時<br>2018-06-09 21:01:08 ~ 20<br>18-06-09 21:01:70 | -12-12 - 2010-06-09 夜& 単<br>共有者<br>瓜原江美(emi.urihara@works1.jp) | #桖▼<br>参加者<br>山安一智(admin@works1.jp) | サービスタイフ<br>PCアプリ          | プ タスク<br>画面共有 | LINE WORKS   |
| ・アドレス帳<br>・アンケート<br>・画面共有                                    | 10-00-09 21:01:20                                                         |                                                                |                                     |                           |               |              |
| ・ノート<br>・メール<br>・トーク                                         |                                                                           |                                                                |                                     |                           |               |              |
| ・モニタリング                                                      |                                                                           |                                                                |                                     |                           |               |              |

### 画面共有の監査ログ

- 画面共有における参加者との利用履歴を確認します。
- 保存期間は180日間です。期間を指定して CSV 形式でダウンロードすることもできます。

| 日時      | 年/月/日/時/分/秒 で記録<br>例) 2016-01-20 14:21:02       |            |
|---------|-------------------------------------------------|------------|
| 共有者     | 共有リクエストしたメンバー名<br>例) 山田太郎 (demo@example.com)    |            |
| 参加者     | 共有リクエストを受信したメンバー名<br>例) 山田太郎 (demo@example.com) |            |
| サービスタイプ | 利用アプリケーション                                      | PCアプリのみ利用可 |
| タスク     | 操作内容<br>例) 画面共有                                 |            |
| 共有対象    | 画面共有を行う対象<br>例)LINE WORKS                       |            |

| ・ <u>監査</u> /ログ<br>・ 管理者画面               | <b>画面共有</b> 画面共有における参加者と利用履歴<br>-                      | を表示します。                            |                    |        |         |          |           |
|------------------------------------------|--------------------------------------------------------|------------------------------------|--------------------|--------|---------|----------|-----------|
| ・ログイン<br>・ホーム<br>・Drive(チーム/グループ         | - 検索項目 - 🔻 期間 2017-12-12 -                             | 2018-06-09 検索 詳細 🔺                 |                    |        |         |          | ログをダウンロード |
| フォルダ)<br>・カレンダー (チーム/グ<br>ループ予定)         | サービスタイプ すべて v タスク 1                                    | 共有対象<br>すべて <b>v</b> 期間 2017-12-12 | 2 - 2018-06-09     | 検索     |         |          | /         |
| <ul> <li>アドレス帳</li> <li>マンケート</li> </ul> | 日時                                                     | 共有者                                | ŧ                  | 加者     | サービスタイプ | タスク      | 共有対象      |
| ・ アンケート<br>・ 画面共有<br>・ ノート               | 2018-06-09 21:01:08 ~ 20   瓜原江美(e<br>18-06-09 21:01:20 | mi.urihara@works1.jp)              | 山安一智(admin@works:  | 1.jp)  | PCアプリ   | 画面共有 LIN | IE WORKS  |
| <del>у</del> -                           | ービスタイプ すべて<br><u>すべて</u><br><sub>E</sub> PCアプリ         | ▼ タスク 3<br>す<br>■                  | すべて<br>すべて<br>画面共有 |        |         |          |           |
| Γ                                        | 日時                                                     |                                    | 共有者                | 参加者    | サービスタイプ | タスク      | 共有対象      |
|                                          | 2018-06-09 21:01:08 ~ 201                              | 8-06-09 21:01:20                   | 瓜原江美 (em           | 山安一智(8 | PCアプリ   | 画面共有     | LINEWORKS |

※画面共有はPCアプリのみ対応
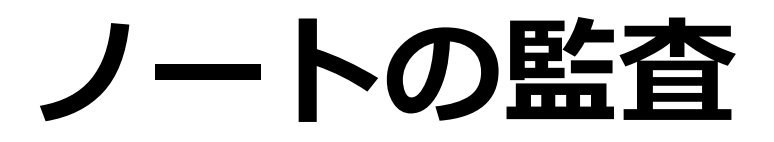

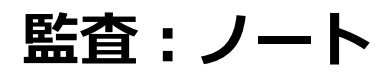

[監査] - [監査/ログ] - [ノート]

### ● ノートにおける投稿、編集、削除などの履歴を表示します

| LINE WORKS Admir                           | 1                             | 体     9       基本設定     メンバー | サービス セキュリティ   | <b>€</b> | し<br>計 購入         |       |      |              | 山安一智 さん ログアウト |
|--------------------------------------------|-------------------------------|-----------------------------|---------------|----------|-------------------|-------|------|--------------|---------------|
| <ul> <li>・監査/ログ</li> <li>・管理者画面</li> </ul> | ノート ノートにおける投稿、編集              | 、削除などの履歴を表示し                | हेर्च₀        |          |                   |       |      |              |               |
| ・ロクイン<br>・ホーム                              | - 検索項目 - 🔹 期間 2017-           | -12-12 - 2018-06-09         | <b>検索</b> 詳細▼ |          |                   |       |      |              | ログをダウンロード     |
| ・Drive(チーム/クルーフ<br>フォルダ)                   | 日時                            | メンバー サー                     | ビスタイプ         | タスク      | 投稿                | タイトル  | 揭示板名 | チーム/グループ     | 成否            |
| ・カレンダー (チーム/グ<br>ループ予定)                    | 2018-06-09 21: 山安一智(<br>22:18 | admin@works… P              | C Web         | 登録       | FY2018.Q3-Plan(2つ | οιτ 🚽 | -    | Salesリーダールーム | 成功            |
| ・アンケート                                     |                               |                             |               |          |                   |       |      |              |               |
| ・ 画面世有<br>・ ノート<br>・ メール<br>・ トーク          |                               |                             |               |          |                   |       |      |              |               |
| ・モニタリング                                    |                               |                             |               |          |                   |       |      |              |               |

## ノートの監査ログ

- ノートの登録・修正や削除などの履歴を確認できます。
- 保存期間は180日間です。期間を指定して CSV 形式でダウンロードすることもできます。

#### 記録される情報

| 日時         | 年/月/日/時/分/秒 で記録<br>例) 2016-01-20 14:21:02  |                          |
|------------|--------------------------------------------|--------------------------|
| メンバー       | 操作したメンバー名<br>例) 山田太郎 (demo@example.com)    | ログから直接メール送信やトーク送信が<br>可能 |
| サービスタイプ    | 利用アプリケーションもしくはプロトコル<br>例)モバイルアプリ、PC Web など |                          |
| タスク        | 操作内容<br>例) 登録、修正、完全削除など                    |                          |
| 投稿<br>タイトル | タスクを行った対象のノートのタイトル                         |                          |
| 揭示板名       | カテゴリ名                                      |                          |
| チーム/グループ   | ノートを利用しているチーム/グループルーム名                     |                          |
| 成否         | 成功 / 失敗                                    |                          |

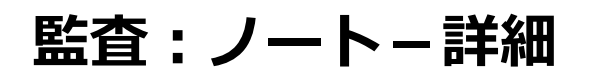

| - 監査/ログ<br>・管理者画面                | <u>/-</u> F  | <ul><li>ノートにおける投稿、</li></ul> | 編集、削除などの履歴を       | 表示します。              |            |                         |              |      |              |           |
|----------------------------------|--------------|------------------------------|-------------------|---------------------|------------|-------------------------|--------------|------|--------------|-----------|
| ・ログイン<br>・ホーム<br>・Drive(チーム/グループ | - 検索功        | 頁目 - ▼ 期間 20                 | 017-12-12 - 2018- | 06-09 検索            | 詳細▲        |                         |              |      |              | ログをダウンロード |
| フォルダ)<br>・カレンダー (チーム/グ<br>ループ予定) | メンバ-<br>掲示板名 | 3                            | タスク すべて<br>成音 9へて | チーム/グルーブ<br>サービスタイプ | 。<br>すべて ▼ | は稿タイトル<br>期間 2017-12-12 | - 2018-06-09 | 検索   |              | /         |
| ・アドレス帳<br>・アンケート                 |              | 日時                           | -7154             | サービスタイプ             | タスク        | 投稿                      | タイトル         | 揭示板名 | チーム/グループ     | 成否        |
| ・画面共有                            | 201          | 8-06-09 21: 山安-<br>33 山安-    | 睂(admin@works…    | PC Web              | 登録         | 共有Driveの利用標準            | *            | 連絡事項 | Project管理チーム | 成功        |
| ・ノート                             |              |                              |                   |                     |            | 項目                      | 変更後          |      |              | _         |
| ・トーク                             |              |                              |                   |                     |            | 件名                      | 共有Driveの利用標準 |      |              |           |
| モニタリング                           |              |                              | _                 |                     |            | 超小阪石                    | 建帕争块<br>-    |      |              |           |
|                                  | タスク          | <i>ব</i> শ্ব 🔹               |                   |                     |            | 写真                      | -            |      |              |           |
|                                  |              | すべて                          |                   |                     |            | スタンプ                    | -            |      |              |           |
|                                  | <u>1</u>     | 登録<br>修正                     | 曾(admin@works…    | PC Web              | 揭示板登録      | -                       |              | 連絡事項 | Project管理チーム | 成功        |
|                                  |              | ~<br>完全削除                    | 딸(admin@works…    | PC Web              | 登録         | FY2018.03-Plan(2つ       | いて 👻         |      | Salesリーダールーム | 成功        |
| -                                | . 1<br>1     | ゴミ箱に移動<br>復元                 | サービス              | スタイプ す              |            |                         |              |      |              |           |
|                                  | 1            | 喝示板登録<br>喝示板修正               |                   | P                   | C Web      |                         |              |      |              |           |
|                                  | 1            | 喝示板削除                        |                   | +                   | ミバイルアプリ    |                         |              |      |              |           |

| 日時             | メンバー   | サービスタ   | タスク   | 件名                  | 揭示板名 | チーム/グループ     | 成否 |
|----------------|--------|---------|-------|---------------------|------|--------------|----|
| 2018/6/9 21:33 | 山安一智(お | PC W eb | 登録    | 共有D riveの利用標準       | 連絡事項 | Project管理チーム | 成功 |
| 2018/6/9 21:32 | 山安一智(お | PC W eb | 揭示板登録 | -                   | 連絡事項 | Project管理チーム | 成功 |
| 2018/6/9 21:22 | 山安一智(お | PC W eb | 登録    | FY2018.Q3-P lanについて |      | Salesリーダールーム | 成功 |

# メールの監査ログ

受信メールの監査ログ

[監査] - [監査/ログ] - [メール]

### • メールにおける受信履歴を表示します

| LINE WORKS Admin                                          |                                   | は         し         し         L         L <thl< th=""> <thl< th=""> <thl< th=""> <thl< th=""></thl<></thl<></thl<></thl<> | <b>レ ク</b><br>サービス セキュリテ | 記     記     し     合     日     日       減計     購入     ヘルプ パ | <b>∂</b><br>-++-                         | 山安 智さん ログアウト          |
|-----------------------------------------------------------|-----------------------------------|----------------------------------------------------------------------------------------------------|--------------------------|-----------------------------------------------------------|------------------------------------------|-----------------------|
| <ul> <li>・監査/ログ</li> <li>・管理者画面</li> <li>・ログイン</li> </ul> | 受信メール メールにおける受信                   | 履歴を表示します。                                                                                                    |                          |                                                           |                                          |                       |
| ・ホーム                                                      | - 検索項目 - 🔻 期間 2017-:              | - 2018-06-09                                                                                                    | 検索詳細▼                    |                                                           |                                          | ログをダウンロード             |
| ・Drive(チーム/グループ<br>フォルダ)                                  | 受信時間                              | 受信結果                                                                                                    | 送信サーバーIP                 | 件名                                                        | 送信者                                      | 受信者                   |
| ・カレンダー (チーム/グ<br>ループ 予定)                                  | 2018-04-09 10: 受信成功<br>46:33      | ▼                                                                                                    | -                        | 4月の新商品情報:オレンジチョコレートケーキ                                    | 川山詩織(shiori.k@base.lineworks L           | 山安一智(admin@works1.jp) |
| ・アドレス帳<br>・アンケート                                          | 2018-04-09 10: 受信成功<br>46:33      | •                                                                                                    | -                        | サマーキャンペーン                                                 | 朦宮愛実(manami.f@base.linework… 」           | 山安一智(admin@works1.jp) |
| ・画面共有<br>・ /-ト                                            | 2018-04-09 10: 受信成功<br>46:32 受信成功 | •                                                                                                    | -                        | 新店舗 表参道店(予定)のお知らせ                                         | 茂木昭太郎(shotaro.m@base.linew…」             | 山安一智(admin@works1.jp) |
| ・メール<br>・受信ログ                                             | 2018-04-09 10: 受信成功<br>46:32 受信成功 | •                                                                                                    | -                        | 渋谷区のローカル情報誌 掲載オファー                                        | 榎本淳之介(jyunnosuke.e@base.lin… 」           | 山安一智(admin@works1.jp) |
| <ul> <li>・送信ログ</li> <li>・トーク</li> </ul>                   | 2018-04-09 10: 受信成功<br>46:32 受信成功 | •                                                                                                    | -                        | 渋谷店 周辺情報の共有                                               | 下平慶人(keito.s@base.lineworks-p… 」         | 山安一智(admin@works1.jp) |
| ・モニタリング                                                   | 2018-04-09 10: 受信成功<br>46:32      | •                                                                                                    | -                        | [共有予定 招待] 表参道 店舗調査報告 - 04.11(水) 午<br>30 東京 (GMT+09:00)    | 後 03:<br>谷坂領輔(ryosuke.t@base.linework… 」 | 山安一智(admin@works1.jp) |
|                                                           | 2018-04-09 10: 受信成功<br>46:32      | •                                                                                                    | -                        | 新商品発売数の相談                                                 | 城木結菜(yuina.s@base.lineworks L            | 山安一智(admin@works1.jp) |
|                                                           |                                   |                                                                                                    |                          |                                                           |                                          |                       |

### メールの監査ログ

- 送信メール、受信メールそれぞれの履歴を確認できます。
- 保存期間は180日間です。期間を指定して CSV 形式でダウンロードすることもで きます。

#### 記録される情報

| 受信時間<br>/送信時間 | 年/月/日/時/分/秒 で記録<br>例) 2016-01-20 14:21:02 |                                       |
|---------------|-------------------------------------------|---------------------------------------|
| 受信結果<br>/送信結果 | 受信の成否                                     |                                       |
| 送信サーバー<br>IP  | 社外メールのみ IP アドレスを記録                        | 受信メールのみ                               |
| 件名            | メール件名                                     | メールサイズ、添付ファイル数は取得でき<br>るが、本文は取得不可     |
| 送信者           | 送信メンバー名<br>例) 山田太郎 (demo@example.com)     | メーリングリスト名で送信時は、メーリン<br>グリスト名と送信者を両方記録 |
| 受信者           | 受信メンバー名<br>例) 山田太郎 (demo@example.com)     |                                       |
| 応答メッセージ       | 受信サーバーからの応答メッセージ                          | 送信メールのみ                               |

受信メールの監査ログ

- 受信メールの監査ログでは、受信日時、件名、送信者や受信者を取得できます。
- メール本文や添付ファイルの中身は取得できません。

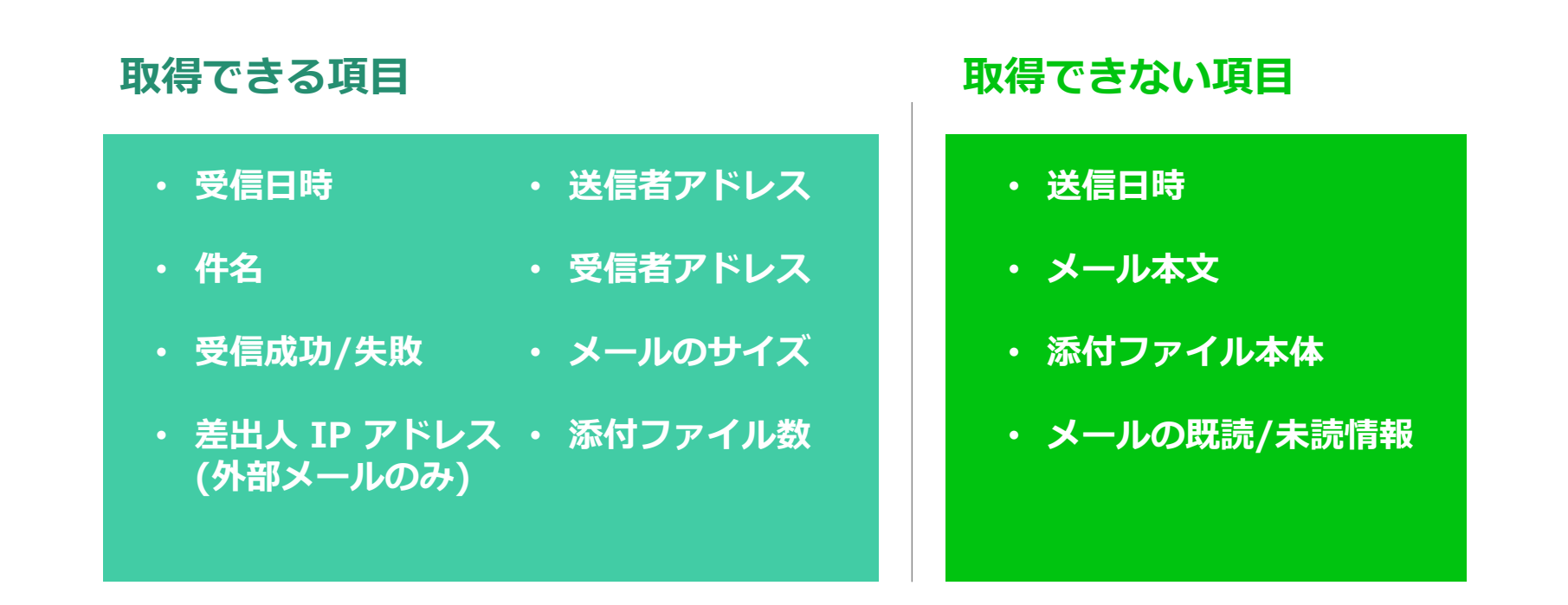

[監査] - [監査/ログ] - [メール]

| line works Admin                           |                                    |                                  | <b>し う</b><br>サービス セキュリティ | <ul> <li>         ・</li> <li>         ・</li></ul> | <b>に ぐ</b><br>Nレプ パートナー |
|--------------------------------------------|------------------------------------|----------------------------------|---------------------------|----------------------------------------------------------------------------------------------------|-------------------------|
| ・監査/ログ<br>・管理者画面<br>・ログイン<br>・ホーム          | <b>送信メール</b> <sup>電子メ</sup><br>送信者 | ールの送信ログを検索して、条件<br>期間 2016-08-21 | ー 2017-02-16 検            | 情報を確認するができます。<br><mark>索</mark>                                                                                                    |                         |
| ・Drive(チーム/グループ                            | 送信時間                               | 件名                               |                           | 送信者                                                                                                    | 受信者                     |
| ノオルタ)<br>・カレンダー (チーム/グ<br>ループ 予定)          | 2017-02-07 1<br>0:26:02            |                                  |                           | 橋川尚征(naoyuki.hashikawa@h…                                                                                                    | · 橋川尚征(naoyuki.hashik;  |
| ・アドレス帳                                     | 2017-02-03 1<br>3:31:44            | 会社紹介の資料 🔻                        |                           | 橋川尚征(naoyuki.hashikawa@h…                                                                                                    | ·野町英道(hidemichi.noma    |
| <ul> <li>・アンケート</li> <li>・ 画面共有</li> </ul> | 2017-02-01 1<br>4:06:51            | 転職の件 ▼                           |                           | 藤宮愛実(namami.fujimiya@hel…                                                                                                    | 城木結菜(yuina.shiroki@l    |
| ・ノート<br>・メール                               | 2017-02-01 1                       |                                  |                           | 赤宮城中/                                                                                                    | 」の英国フ/1:ニ.ル:            |
| ・受信ログ                                      |                                    |                                  |                           |                                                                                                    |                         |
| ・送信ログ                                      |                                    |                                  |                           |                                                                                                    |                         |
| ・トーク                                       |                                    |                                  |                           |                                                                                                    |                         |
| ・モニタリング                                    |                                    |                                  |                           |                                                                                                    |                         |

送信メールの監査ログ

- 送信メールの監査ログでは、日時、件名、送信者や受信者を取得できます。
- メール本文や添付ファイルの中身は取得できません。

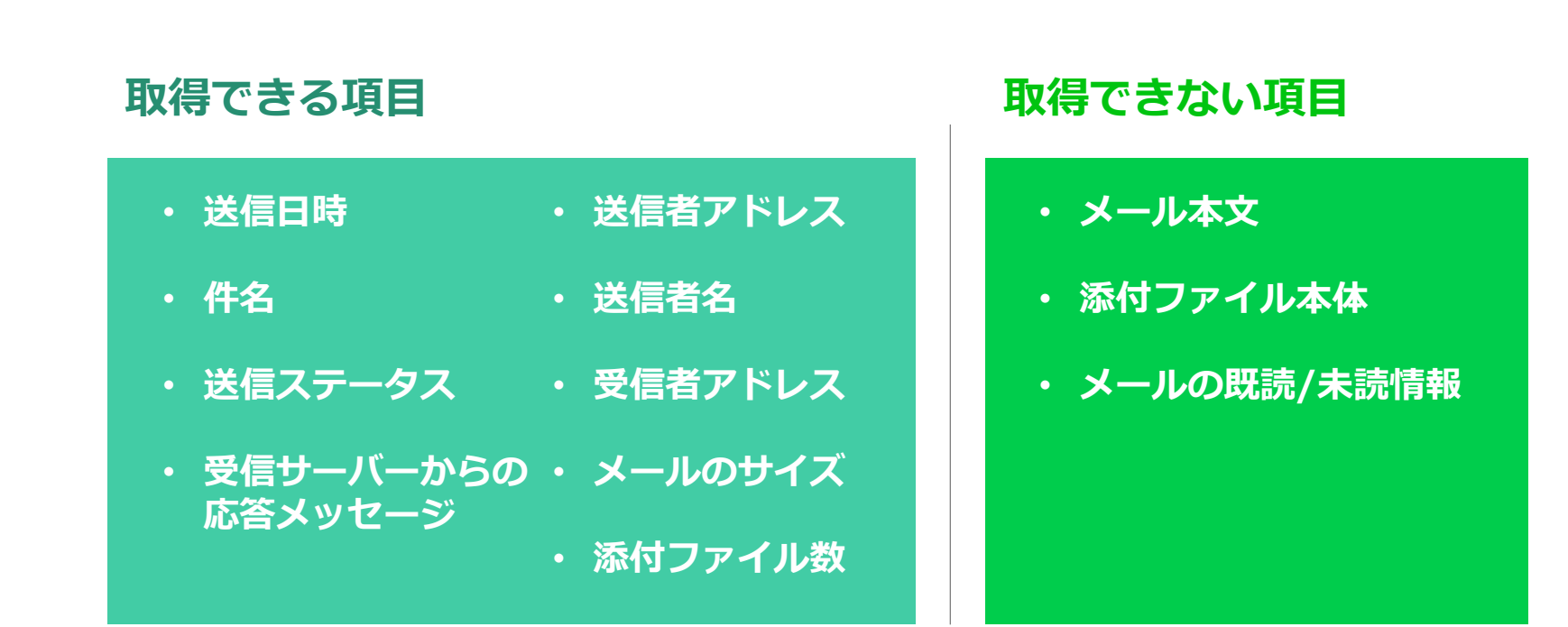

## 監査ログ:送信/受信メール-詳細

| ・ 監査/ログ<br>・ 管理者画面                                | <b>受信メール</b> メールに       | おける受信履歴を表示します      | •                                        |                    |         |                              |                       |   |
|---------------------------------------------------|-------------------------|--------------------|------------------------------------------|--------------------|---------|------------------------------|-----------------------|---|
| ・ログイン<br>・ホーム                                     | - 検索項目 - 🔹 期            | 間 2017-12-12 - 202 | 18-06-09 検索 詳細▲                          |                    |         |                              | ログをダウン                |   |
| ・ロハマ(テーム/グルーク<br>フォルダ)<br>・カレンダー (チーム/グ<br>ループ予定) | 送信者<br>送信サーバーIP         |                    | 受信者<br><u>2017-12-12</u> -<br>2018-06-09 | 検索                 |         |                              |                       |   |
| ・アドレス帳                                            | 受信時間                    | 受信結果               | 送信サーバーIP                                 | 件名                 |         | 送信者                          | 受信者                   |   |
| ・アンケート ・画面共有                                      | 2018-04-09 10:<br>46:33 | 受信成功               | -                                        | 4月の新商品情報:オレンジチョコレー | トケーキ    | 川山詩織(shiori.k@base.lineworks | 山安一眢(admin@works1.jp) | • |
| ・ノート                                              |                         | 送信者のメールアドレス(er     | nvfrom) MAILSN                           | メールサイズ             | 添付ファイル数 |                              |                       |   |
| ・受信ログ                                             |                         | -                  | 11                                       | 26,585             | 0       |                              |                       |   |
| <ul> <li>・送信ログ</li> <li>・トーク</li> </ul>           | 2018-04-09 10:<br>46:33 | 受信成功 🔻             | -                                        | サマーキャンペーン          |         | 藤宮愛夷(manami.f@base.lingwork… | 山安一智(admin@works1.jp) |   |
| ・モニタリング                                           | 2018-04-09 10:<br>46:32 | 受信成功 🔻             | -                                        | 新店舗 表参道店(予定)のお知らせ  |         | 茂木昭太郎(shotaro.m/sbase.linew… | 山安一智(admin@works1.jp) |   |
|                                                   |                         |                    |                                          |                    |         |                              |                       |   |

| 受信時間           | 受信結果 | 送信サーバ | 件名                     | 送信者                                              | 受信者                      | メールサイズ (Bytes) |
|----------------|------|-------|------------------------|--------------------------------------------------|--------------------------|----------------|
| 2018/4/9 10:46 | 受信成功 | -     | 4月の新商品情報:オレンジチョコレートケーキ | 川山詩織 (sh iori.k@ base. linew orks-partner        | 山安一智(adm_in@_w_orks1.jp) | 26585          |
| 2018/4/9 10:46 | 受信成功 | -     | サマーキャンペーン              | 藤宮愛実 (m anam i.f@ base.linew orks-partn          | 山安一智(adm_in@_w_orks1.jp) | 888873         |
| 2018/4/9 10:46 | 受信成功 | -     | 新店舗 表参道店(予定)のお知らせ      | 茂木昭太郎 (shotaro.m @ base. linew orks-pa           | 山安一智(adm_in@_w_orks1.jp) | 2749           |
| 2018/4/9 10:46 | 受信成功 | -     | 渋谷区のローカル情報誌 掲載オファー     | 榎本淳之介(jyunnosuke.e@ base.linew orks <sup>.</sup> | 山安一智(adm_in@_w_orks1.jp) | 3238           |

#### ※画面ショットは受信メール

[監査] - [監査/ログ] - [メール]

## トーク履歴の監査

トークの監査ログ

[監査] - [監査/ログ] - [トーク]

| line works Adm                                               | in                      | <ul> <li>         ・ ・</li> <li>         ま本設定         ・</li> <li>         ・</li> <li>         ・</li></ul> |                                      |                                                                  | 山安 智さん ログアウト |
|--------------------------------------------------------------|-------------------------|----------------------------------------------------------------------------------------------------|--------------------------------------|------------------------------------------------------------------|--------------|
| <ul> <li>・ 監査/ログ</li> <li>・ 管理者画面</li> <li>・ ログイン</li> </ul> | トーク モバイル版/PC            | 2版アプリ・ブラウザ版サービスでやり取りされた                                                                                                    | トークの履歴を表示します。                        |                                                                  |              |
| ・ホーム<br>・Drive(チーム/グループ<br>フォルダ)                             | - 検索項目 - ▼ 判<br>日時      | 間 2017-12-12 - 2018-06-09 後第<br>送信者                                                                                                    | 詳細▼                                  | トーク                                                              | ログをダウンロード    |
| ・カレンダー (チーム/グ<br>ループ 予定)                                     | 2018-06-09 21:<br>33:33 | 山安一智(admin@works1.jp)                                                                                                    | 泉原紀久(norihisa.izumihara@works1       | (ノート) 共有Driveの利用標準 💗                                             | A            |
| <ul><li>・アドレス帳</li><li>・アンケート</li></ul>                      | 2018-06-09 21:<br>22:18 | 山安一智(admin@works1.jp)                                                                                                    | 仲條一景(nakajyo.ikkei@works1.jp), … 🛛 🔻 | (ノート) FY2018.Q3-Planについて                                         |              |
| ・画面共有<br>・ノート                                                | 2018-06-09 21:<br>01:21 | 瓜原江美(emi.urihara@works1.jp)                                                                                                    | 山安一智(admin@works1.jp)                | ((画面共有) 接続時間) 0時間 0分 12秒 🔻                                       |              |
| ・メール・トーク                                                     | 2018-06-03 15:<br>39:11 | 山安一智(admin@works1.jp)                                                                                                    | 瓜原江美(emi.urihara@works1.jp)          | https://works.do/FJgiwd 🔻                                        |              |
| ・モニタリング                                                      | 2018-06-03 15:<br>39:11 | 山安一智(admin@works1.jp)                                                                                                    | 瓜原江美(emi.urihara@works1.jp)          | アンケートにご協力ください!                                                   |              |
|                                                              | 2018-06-01 15:<br>20:56 | 山安一智(admin@works1.jp)                                                                                                    | 新道由佳理(yukari.shindo@works1.jp)       | 今日の客先訪問の前に、簡単に打ち合わせしましょう。 ▼                                      |              |
|                                                              | 2018-06-01 15:<br>19:34 | 山安一智(admin@works1.jp)                                                                                                    | 新道由佳理(yukari.shindo@works1.jp)       | (スタンプ) https://static.worksmobile.net/static/wm/stickers/0/0/100 | 0/1/P··· ▼   |
|                                                              | 2018-05-04 11:<br>44:25 | 橋川尚征(naoyuki.hashikawa@works1.jp)                                                                                                    | 石咲曖莉(airi.ishizaki@works1.jp), 瓜…  ▼ | 問題ありません。 ▼                                                       | -            |

### トークの監査ログ

- トークの送受信履歴を確認できます。
- 会話内容のプライバシー保護の観点から、[検索]を実施するまでログは表示されません。
- 保存期間は180日間です。期間を指定して CSV 形式でダウンロードすることもで きます。

#### 記録される情報

| 日時  | 年/月/日/時/分/秒 で記録<br>例) 2016-01-20 14:21:02     |                                         |
|-----|-----------------------------------------------|-----------------------------------------|
| 送信者 | 送信メンバー名<br>例) 山田太郎 (demo@example.com)         | LINE ユーザーは [LINE](ユーザー名)とい<br>う形式で記録される |
| 受信者 | 受信メンバー名<br>例) 山田太郎 (demo@example.com)         | LINE ユーザーは [LINE](ユーザー名)とい<br>う形式で記録される |
| トーク | トーク本文<br>添付ファイルについてはファイル名のみ<br>スタンプはスタンプ画像名のみ |                                         |

トークの監査ログ

- トークの監査ログでは、投稿日時や送信者、受信者、メッセージ内容を 取得できます。
  - 添付ファイルは名前のみで、ファイル自体の取得はできません。
  - スタンプは URL 形式で表示します。

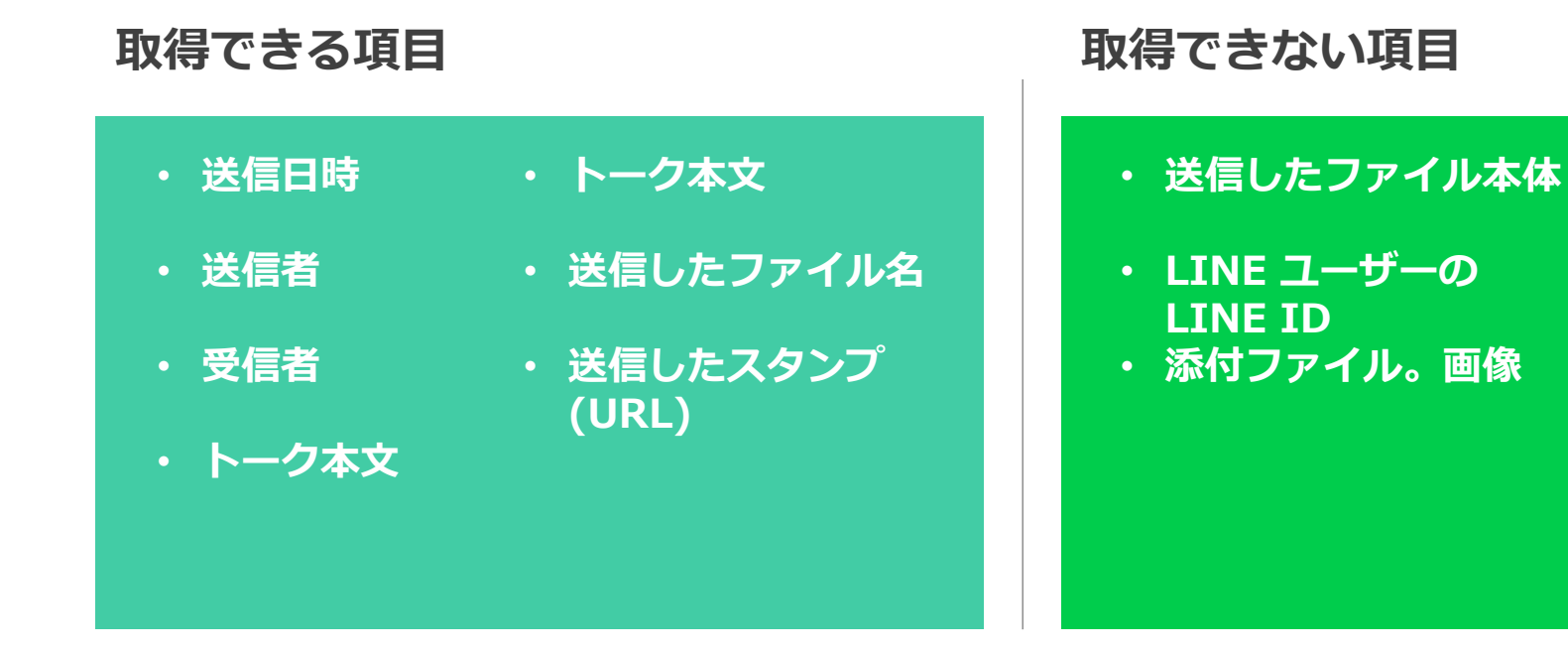

[監査] - [トーク]

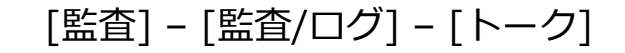

| <ul> <li>・監査/ログ</li> <li>・管理者画面</li> </ul>  | トーク モバイル版/PC版アプリ・フ                 | ラウザ版サービスでやり取りされ       | たトークの履歴を表示します。                                                      |                                    |            |
|---------------------------------------------|------------------------------------|-----------------------|---------------------------------------------------------------------|------------------------------------|------------|
| ・ログイン<br>・ホーム                               | - 検索項目 - 🔹 期間 2017-1               | 2-12 - 2018-06-09     | <b>炎紊</b> 詳細▲                                                       |                                    | ログをダウンロード  |
| フォルダ)<br>・カレンダー (チーム/グ<br>ループ予定)            | 送信者<br>トーク                         | 受信者           期間      | ■ Botからの送信を含む<br>2-12 - 2018-06-09                                  | 検索                                 |            |
| ・アドレス帳                                      | 日時                                 | 送信者                   | 受信者                                                                 | -√                                 | <i>.</i> ŋ |
| <ul> <li>・ アンゲート</li> <li>・ 画面共有</li> </ul> | 2018-06-09 21:  山安一智(ac<br>33:33   | lmin@works1.jp)       | 泉原紀久(norihisa.izumihara@works1 ▲                                    | (ノート) 共有Driveの利用標準                 | Â          |
| ・メール                                        |                                    |                       | 受信者                                                                 | すべてのトーク                            |            |
| ・トーク                                        |                                    |                       | 泉原紀久(norihisa.izumihara@works1.jp)<br>石咲曖莉(airi.ishizaki@works1.jp) | (ノート) 共有Driveの利用標準                 |            |
| ・モニタリンク                                     | 2018-06-09 21: 山安一智(ac<br>22:18    | lmin@works1.jp)       | 仲條一景(nakajyo.ikkei@works1.jp), … 🛛 🔻                                | (ノート) FY2018.Q3-Plan(こういて 🔻        |            |
|                                             | 2018-06-09 21:    瓜原江美(er<br>01:21 | ni.urihara@works1.jp) | 山安一智(admin@works1.jp)                                               | ((画面共有) 接続時間) 0時間 0分 12秒 🛛         |            |
|                                             |                                    |                       |                                                                     |                                    |            |
|                                             |                                    |                       |                                                                     |                                    |            |
| 日時                                          | 送信者                                | 受信者                   | <b>F</b>                                                            | トーク                                |            |
| 2018/6/0 21 *                               | 33 山安一智 (adm in@ w orks            | 1 息面紀九 (noribies      | a izum ibara@ works1 in)石咩嚦莉(a ir                                   | ri ishizak i@ w orks1 i (/ — b) #a |            |

| 2018/6/9 21:33 Ц | 山安一智(adm_in@_w_orks1   | 泉原紀久(norihisa.izum ihara@works1.jp),石咲曖莉(airi.ishizaki@works1.j       | (ノート) 共有D riveの利用標準       |
|------------------|------------------------|-----------------------------------------------------------------------|---------------------------|
| 2018/6/9 21:22 Ц | 山安一智(adm_in@_w_orks1   | 仲條一景 (naka jyo.ikke i@ w orks1.jp), 本郷克馬 (katsum a.hongo@ w orks1.jp) | (ノート) FY2018.Q3-P lanについて |
| 2018/6/9 21:01 Д | 瓜原江美(em i.urihara@ w o | 山安一智(adm in@ works1.jp)                                               | (「画面共有) 接続時間) 0時間 0分 12秒  |
| 2018/6/3 15:39 Ц | 山安一智(adm_in@_w_orks1   | 瓜原江美(em i.urihara@ works1.jp)                                         | https://works.do/FJgiwd   |
| 2018/6/3 15:39 Ц | 山安一智(adm_in@_w_orks1   | 瓜原江美(em i.urihara@ works1.jp)                                         | アンケートにご協力ください!            |

# 各種レポートと監査ログ

### アクセス履歴の確認

### ● ふたたび「Drive」に戻り、「アクセス履歴」を開きます。

| LINE WORKS Admin                                                                                                  |                        | <ul> <li>基本設定 メンバ</li> </ul> | ) <mark>-</mark>                             | <b>ロ</b><br>セキュリティ     |                   | 日<br>購入 | <b>ו</b><br>הוגל | <b>д</b><br>パートナー |     |   |
|----------------------------------------------------------------------------------------------------|------------------------|------------------------------|----------------------------------------------|------------------------|-------------------|---------|------------------|-------------------|-----|---|
| ・サービス利用設定                                                                                                    | アクセス履歴 Drive           | 2の個人/グループフォ                  | ルダにおける操作                                     | 乍履歴を確認し                | ます。               |         |                  |                   |     |   |
| ・ホーム<br>・トーク<br>・メール                                                                                              | 期間: 01日 ④<br>対象: 0メンバー | 1週間 🔵 2週間<br>〇 グループフォルタ      | <ul> <li>直接指定 20</li> <li>メンバーまたは</li> </ul> | 016.09.29 ~<br>まグループフォ | 2017.09.29<br>ルダ名 | * 過去1年間 | 照会可能             | 活動: すべて           |     | ¥ |
| ・カレンダー<br>・アドレス帳<br>・Drive<br>・一般                                                                                 | 検索履歴 さ                 |                              |                                              |                        |                   | 検索の登録   | <b>7</b>         |                   |     |   |
| <ul> <li>・使用容量の確認</li> <li>・ファイル移行</li> <li>・グループフォルダ</li> <li>・アクセス履歴</li> <li>・リンク共有</li> <li>・アンケート</li> </ul> | No.                    | 期間                           |                                              | 対象                     | 検索                | 活履歴がありま | 動                |                   | 検索日 |   |
|                                                                                                    |                        |                              |                                              |                        |                   |         |                  |                   |     |   |

アクセス履歴の確認

 指定した期間で、特定のユーザーやグループフォルダに対する操作履歴を確認し、 CSV 形式でダウンロードすることができます。

| LINE WORKS Admin                                             | <b>会</b><br>基本設定                              |                                                | Q         合         日           監査         購入         ヘルプ | <b>?</b><br>パートナー | 山安 智さん ログアウト |
|--------------------------------------------------------------|-----------------------------------------------|------------------------------------------------|-----------------------------------------------------------|-------------------|--------------|
| ・サービス利用設定<br>                                                | <b>アクセス履歴</b> Driveの個人/グル-<br>期間: 01日 ・1週間 0: | -ブフォルダにおける操作履歴を確認しま<br>2週間 🛛 直接指定 2016.09.29 ~ | ます。<br>2017.09.29 * 過去1年間照会可能                             |                   |              |
| ・トーク<br>・メール<br>・カレンダー<br>・アドレス帳                             | 対象: ◉ メンバー ○ グループ                             | フォルダ 山安一智 店舗 アルバイト 株式                          | え会社ワークスワン・コーヒー<br>検索の登録                                   | 活動: すべて ▼         |              |
| ・ Drive<br>・ 一般<br>・使用容量の確認                                  | <b>検索履歴</b> (ご)<br>No. 期間                     | 対象                                             | 活動                                                        | 検索日               | 履歴           |
| ・ファイル移行<br>・グループフォルダ<br>・アクヤス 届歴                             | 1 2017-09-22 ~ 2017-09                        | -29 メンバー / 山安一智                                | すべて                                                       | 2017.09.29        | 表 ダウンロード     |
| <ul> <li>・リンク共有</li> <li>・アンケート</li> <li>・外部トーク連携</li> </ul> |                                               |                                                |                                                           |                   |              |

# 5.2 モニタリング

監査:モニタリング

メール送受信等のポリシーを作成し、モニタリングの設定をします。
 悪意あるメールの受信ブロックや、情報漏洩に繋がるファイルの送信もフィルタリングできます。

| LINE WORKS Admi                              | n     | <b>读</b><br>基本設定      | <b>ב באר ביון ביון ביון ביון ביון ביון ביון ביון</b> |                 | <ul> <li>●</li> <li>●</li> <li>●<th></th><th></th><th>山安一智 さん ログアウト</th></li></ul> |                    |                | 山安一智 さん ログアウト                     |
|----------------------------------------------|-------|-----------------------|------------------------------------------------------|-----------------|----------------------------------------------------------------------------------------------------|--------------------|----------------|-----------------------------------|
| ・監査/ログ<br>・エータロング                            | メール受信 | <b>言ポリシー管理</b> メールの受信 | ポリシーを作成して、                                           | メールをモニタリングしたりブロ | コックします。                                                                                                    |                    | 2018-06-09 22: | 18 現在 有効状態のポリシー数:1 <mark>個</mark> |
| ・メール<br>・受信                                  | ★削除   | 無効にする + 受信ポリシーを追加     | ]                                                    |                 |                                                                                                    |                    |                | - 検索項目 - 🔻 <b>検索</b>              |
| <ul> <li>・ボリシー管理</li> <li>・エータリング</li> </ul> |       | 日時                    | ポリシー番号                                               | ポリシー名           |                                                                                                    | 登録者                | 検知数            | 使用状態                              |
| ・IP 管理                                       |       | 2018-06-09 22:14:41   | 1                                                    | 在庫操作            | 山安一                                                                                                    | 智(admin@works1.jp) | 0              | Y                                 |
| ・送信                                          |       |                       |                                                      |                 |                                                                                                    |                    |                |                                   |
| • Drive                                      |       |                       |                                                      |                 |                                                                                                    |                    |                |                                   |
| ・トーク                                         |       |                       |                                                      |                 |                                                                                                    |                    |                |                                   |
|                                              |       |                       |                                                      |                 |                                                                                                    |                    |                |                                   |

監査:モニタリング-メール受信ポリシー管理

 ● 送信者/受信者の制限やコンテンツフィルタリングなど、メール受信ポリシーを 設定して受信メールのモニタリングおよびブロックが可能です。

| ・ 監査/ログ<br>・ モニタリング | メール受信  | ポリシー管理 メールの受信オ      | リシーを作成して、 | メールをモニタリ | リングしたりブロッ | クします。                 |     |               |
|---------------------|--------|---------------------|-----------|----------|-----------|-----------------------|-----|---------------|
| ・メール<br>・受信         | ▲削除 無刻 | かにする + 受信ポリシーを追加    |           |          |           |                       |     | - 検索項目 - 🔹 校案 |
| ・ポリシー管理             |        | 日時                  | ポリシー番号    |          | ポリシー名     | 登録者                   | 検知数 | 使用状態          |
| ・モニタリンク<br>・IP管理    |        | 2018-06-09 22:14:41 | 1         | 在庫操作     |           | 山安一智(admin@works1.jp) | 0   | N             |
| ・送信                 |        |                     |           |          |           |                       |     |               |
| • Drive             |        |                     |           |          |           |                       |     |               |
| ・トーク                |        |                     |           |          |           |                       |     |               |

・有効にする/無効にする:メンバーに適用するポリシーを設定または解除します。

- •受信ポリシーを追加:ポリシーを作成するポップアップが表示されます。 \* ポリシーはドメイン毎に500件まで作成できます。
- ・ポリシー番号:ポリシーの番号です。グループ会社の管理者が作成したポリシーには、前に「T」が表示されます。
- ・ポリシー名:管理者が作成したルールの名前です。タイトルをクリックするとポリシーの内容を修正できます。
- ・登録者:ポリシーを登録したメンバー名が表示されます
- ・検知数:ポリシーが適用されたメールの数を表示します。クリックするとメールの詳細を確認することができます。
- ・使用状態:ポリシーが有効になっているかどうかを表示します。

監査:モニタリング-メール受信ポリシーの作成

• 受信ポリシーの作成

| 受信ポリシーの作成 | \$                                                                                                    |
|-----------|----------------------------------------------------------------------------------------------------|
| 登録者       | admin@works1.jp                                                                                                    |
| 受信ポリシー名 * |                                                                                                    |
| 受信条件の設定 * | <ul> <li>スンパーからの受信</li> <li>メンパーからの受信</li> <li>送信者</li> <li>受信者</li> <li>コンテンツフィルタリング</li> <li>コンテンツ</li> <li>件名 + 本文</li> <li>大小文字を区別する</li> <li>検知するキーワードを入力してください。例)カジノ</li> <li>URL</li> <li>URL</li> <li>URL</li> <li>URL</li> <li>URL</li> <li>URL</li> <li>マーイル</li> </ul> |
| 処理方法 *    | 受信拒否                                                                                                    |
| 管理者にメール通知 | <ul> <li>✓ 有効にする</li> <li>メンバーを追加</li> <li>* メールマドレフけ是大5個主で3 カ可能です</li> </ul>                                                                                                    |
|           | 保存 キャンセル                                                                                                    |

・受信ポリシーの適用範囲:ポリシーを適用するグループ会社のドメインを選 択できます。(グループ会社の管理者にのみ表示されるオプションです。)

・受信条件の設定:選択した条件に該当するメールを受信するとポリシーが適用されます。

- コンテンツフィルタリング:メールの件名や本文、ファイル名入力した 文字列がある場合に適用されます。

内部受信:グループ会社内から送信されたメールを受信した場合
 外部受信:グループ会社外部から送信されたメールを受信した場合

#### ・処理方法:条件に該当するメールを受信したときに実行する内容を選択しま す。

- 受信拒否:メールをブロックして受信しません。
- メール修正:受信したメールを修正して送信先に転送します。
  - └ 受信者を追加:追加で受信するメンバーを設定します。
  - ▶ 受信者を変更:メールの受信者を変更します。
- メールを移動:メールを受信者の迷惑メールボックスに移動します。

### ・管理者にメール通知:ポリシーが適用されたメールの受信時に管理者にメールで通知します。

## 監査:モニタリング-メール受信ポリシー(例)

受信ポリシーの適用例
 「原価」という単語が件名や本文にあるメールの外部からの受信を制限します。
 受信制限されたメールは[モニタリング]メニューで確認することができます。

| <ul> <li>         ・         監査/ログ         </li> </ul> | メール受信ボリシー管理 メールの受信ボリシーを作成して、メールをモニタリングしたりプロックしま | J.                                                   |
|-------------------------------------------------------|-------------------------------------------------|------------------------------------------------------|
| <ul> <li>モニタリング</li> <li>・メール</li> <li>・受信</li> </ul> | ▼和除〕〔無効にする〕 ◆受信ポリシーを追加                          | - 桃氣消目 - 1                                           |
| ・ポリシー管理<br>- モータリング                                   | 日時 ポリシー番号 ポリシー名                                 | 登録者 検知数 使用状態                                         |
| · IP 管理                                               | 2018-06-09 22:14:41 1 在庫操作                      | 山安一督(admin@works1.jp) 0 N                            |
| ・送信<br>・Drive<br>・トーク                                 |                                                 |                                                      |
| [                                                     |                                                 | ポリシー適用画面                                             |
| 受信条件の設定*                                              |                                                 |                                                      |
|                                                       |                                                 |                                                      |
|                                                       |                                                 | To 山田太郎 <admin@> メールノオルタへ移動する</admin@>               |
|                                                       | ☑ コンテンツフィルタリング                                  | CC < @worksmobile.com>                               |
|                                                       | ✓ コンテンツ                                         |                                                      |
|                                                       | ————————————————————————————————————            |                                                      |
|                                                       | 原価                                              | まました「「「「「「」」」 「「」」 「「」」 「」 「」 「」 「」 「」 「」 「」         |
|                                                       |                                                 | 管理ポリシーにトゥスメールが処理されました                                |
|                                                       | URL入力時に、http://は入力しないでください。                     | [注意]個人情報保護                                           |
|                                                       |                                                 |                                                      |
|                                                       | □ 添付ファイル                                        | 原価                                                   |
| 処理方法 *                                                | メールを移動                                          | メール受信ボリシー テスト                                        |
|                                                       | * 受信者の迷惑メールフォルダに移動します。                          | 登録されたメール管理ボリシーが適用されました。受信ボリシー 1 のフィルタリング条件に該当し、次のメール |
| 倍冊老にマール 通知                                            |                                                 | ガホリシーにようて処理されました。                                    |
| 自生日に入一ル通り                                             |                                                 |                                                      |
|                                                       | アドレスを追加                                         | 本メールに含まれる情報しま 送信元アドレス: @                             |
|                                                       | admin@ ×                                        | このメッセージをコピーしたり送信先アドレス: @                             |
|                                                       |                                                 |                                                      |
|                                                       | * メールマドレフは長大5つまで1.10回総です                        |                                                      |
|                                                       | - ケール/ トレスは取入コンム に入力当地 じょ。                      | 処理内容の詳細と元のメールは、Works管理ページで確認してください。                  |
| * メール受信ポリシー                                           | は、ドメイン毎に500個まで登録できます。                           |                                                      |

### 監査:モニタリング-受信メールモニタリング

- メールの受信ポリシーによって検知されたメールを確認します。
- 受信メールポリシーの結果をモニタリングレポートとして受信設定ができます

| ・監査/ログ<br>・モニタリング<br>・メール<br>・受信<br>・ポリシー管理                                               | <b>受信メールモニ</b><br>- 検索項目 - ・ | <b>タリング</b> メールの<br>期間 2017-12-12 | 受信ボリシーによって検知されたメールを確認<br>- 2018-06-09 検索 詳細▼                      | じます。                                     |        | メール受信ボリシーレポート ログをダウンロード |  |  |
|-------------------------------------------------------------------------------------------|------------------------------|-----------------------------------|-------------------------------------------------------------------|------------------------------------------|--------|-------------------------|--|--|
| <ul> <li>・モニタリング</li> <li>・ P 管理</li> <li>・ 送信</li> <li>・ Drive</li> <li>・ トーク</li> </ul> | 日時                           | ボリシー番号                            | 受信者<br>受信メールのモニタリン<br>レポート周期 毎日<br>受信メールアト <sup>®</sup> レス メンバーを追 | 送信者<br><b>・グレポート</b><br>加<br>DK<br>キャンセル | X-JUHA | 添付ファイル                  |  |  |

### 監査:モニタリング-IP管理

- 受信許可する IP アドレスのホワイトリストを定義します。
- ホワイトリストにある IP から送信されたメールはすべて迷惑メールとして扱われず、送信元の警告表示の対象にもなりません。
- 受信許可するIPアドレスを設定すると、そのIPアドレスから送信されるすべての メールを迷惑メールとして処理せずに[受信フォルダ]で受信します

| ・パジシー管理     ビー・レー・日時・区分     区分     登録者     備考       ・ア 管理     192.168.1     2018-06-09.22:43:07     受信時可     山云 三覧(admin@work1.jp)       ・ プロ     ・ ア 管理     ・ ア 管理     ・ ア 管理     ・ ア 管理     ・ ア 管理       ・ プロ     ・ ア 管理     ・ ア 管理     ・ ア 管理     ・ ア 管理     ・ ア 管理       ・ ア 管理     ・ ア 管理     ・ ア 管理     ・ ア 管理     ・ ア 管理     ・ ア 管理       ・ ア 管理     ・ ア 管理     ・ ア 管理     ・ ア 管理     ・ ア 管理     ・ ア 管理       ・ ア 管理     ・ ア 管理     ・ ア 管理     ・ ア 管理     ・ ア 管理     ・ ア 管理       ・ ア 管理     ・ ア 管理     ・ ア 管理     ・ ア 管理     ・ ア 管理     ・ ア 管理       ・ ア 管理     ・ ア 管理     ・ ア 管理     ・ ア 管理     ・ ア 管理     ・ ア 管理       ・ ア 管理     ・ ア 管理     ・ ア 管理     ・ ア 管理     ・ ア 管理     ・ ア 管理       ・ ア 管理     ・ ア 管理     ・ ア 管理     ・ ア 管理     ・ ア 管理     ・ ア 管理       ・ ア 管理     ・ ア 管理     ・ ア 管理     ・ ア 管理     ・ ア 管理     ・ ア 管理       ・ ア 管理     ・ ア 管理     ・ ア 管理     ・ ア 管理     ・ ア 管理     ・ ア 管理       ・ 日 ● (日 ● (日 ● (日 ● (日 ● (日 ● (日 ● (日 ●                                                                                                    | コーレ<br>ニタリング<br>くール<br>受信 | 受信許可す<br>×<br>削除<br>+ IP | るIPアドレス <sup>受信許可す</sup><br>追加 | るIPアドレスを設定すると、そのIPア   | ドレスから送信されるすべてのメ<br>                                  | ミールを迷惑メールとして処理せずに(受信フォルダ]で受信し       | /हेर्च,<br> |
|----------------------------------------------------------------------------------------------------|---------------------------|--------------------------|--------------------------------|-----------------------|------------------------------------------------------|-------------------------------------|-------------|
| Солуки         192,108.1         2018-06-09 22:43:07         Фейн         Що-б(admin@works1.jp)           С <td< th=""><th>ポリシー管理</th><th></th><th>IP -</th><th>日時▼</th><th>区分</th><th>登録者</th><th>備考</th></td<>                                                                                                    | ポリシー管理                    |                          | IP -                           | 日時▼                   | 区分                                                   | 登録者                                 | 備考          |
| ク       IP追加       ×         区分       受傷符可       週期ドメイン       works1.jp         週時者       admin@works1.jp          日時組       単一のIPOの形式で追加され、複数のIPアドレスを一度に入力<br>する場合、カンマ()/エンター(Enter)/ブランク(Blank)で区<br>かしてください、          日時組       「日始組       「日         日時組       「日       」                                                                                                    | =タリンク<br>P 管理             |                          | 192.168.21                     | 2018-06-09 22:43:07   | 受信許可                                                 | 山安一智(admin@works1.jp)               |             |
| 邊用ドメインworks1.jp登録者admin@works1.jpImage: product of the state of the state of t | <i>b</i>                  |                          |                                | IP追加<br><sup>区分</sup> | 受信許可                                                 | ×                                   |             |
| 登録者     admin@works1.jp       日のIPの形式で追加され、複数のIPアドレスを一度に入力<br>する場合、カンマ(,)/エンター(Enter)/プランク(Blank)で区<br>分してください。       「P追加       備令                                                                                                    |                           |                          |                                | 適用ドメイン                | works1.jp                                            |                                     |             |
| IP追加       単一のIPの形式で追加され、複数のIPアドレスを一度に入力<br>する場合、カンマ(.)/エンター(Enter)/ブランク(Blank)で区<br>分してください。         通考       通考                                                                                                    |                           |                          |                                | 登録者                   | admin@works1.jp                                      |                                     |             |
| 備考                                                                                                    |                           |                          |                                | IP)追加                 | 単一のIPの形式で追加され、複数<br>する場合、カンマ(,)/エンター(End<br>分してください。 | DIPアドレスを一度に入力<br>ter)/プランク(Blank)で区 |             |
|                                                                                                    |                           |                          |                                | 備考                    |                                                      | æ                                   |             |

監査:モニタリング-メール送信ポリシー管理

受信ポリシー同様、送信者/受信者の制限やコンテンツフィルタリングなど、送信メールのモニタリングおよびブロックが可能です。

| ・ 監査/ログ<br>・ モニタリング | メール送信 | ポリシー管理 メールの送信ボ      | リシーを作成して、; | メールをモニタリングしたりブロック | します。                  | 2018-06-09 22:48 現在 有 | 勃状態のポリシー数:1個 |
|---------------------|-------|---------------------|------------|-------------------|-----------------------|-----------------------|--------------|
| ・メール<br>・受信         | ×削除 有 | 効にする + 送信ポリシーの追加    |            |                   |                       | - 19                  | 续項目 - 🔹 検索   |
| ・送信                 |       | 日時                  | ポリシー番号     | ポリシー名             | 登録者                   | 検知数                   | 使用状態         |
| ・モニタリング             |       | 2018-06-09 22:48:01 | 1          | 新製品情報             | 山安一智(admin@works1.jp) | 0                     | Y            |
| • Drive             |       |                     |            |                   |                       |                       |              |
| ・トーク                |       |                     |            |                   |                       |                       |              |
|                     |       |                     |            |                   |                       |                       |              |

・有効にする/無効にする:メンバーに適用するポリシーを設定または解除します。

- •送信ポリシーの追加:ポリシーを作成するポップアップが表示されます。 \*ポリシーはドメイン毎に500件まで作成できます。
- •ポリシー番号:ポリシーの番号です。グループ会社の管理者が作成したポリシーには、前に「T」が表示されます。
- ・ポリシー名:管理者が作成したルールの名前です。タイトルをクリックするとポリシーの内容を修正できます。
- ・登録者:ポリシーを登録したメンバー名が表示されます
- ・検知数:ポリシーが適用されたメールの数を表示します。クリックするとメールの詳細を確認することができます。
- ・使用状態:ポリシーが有効になっているかどうかを表示します。

## 監査:モニタリング-メール送信ポリシー(例)

送信ポリシーの適用例:
 「原価」という単語が件名や本文に含まれているメールの外部への送信を制限します。
 送信制限されたメールは[モニタリング]メニューで確認することができます。

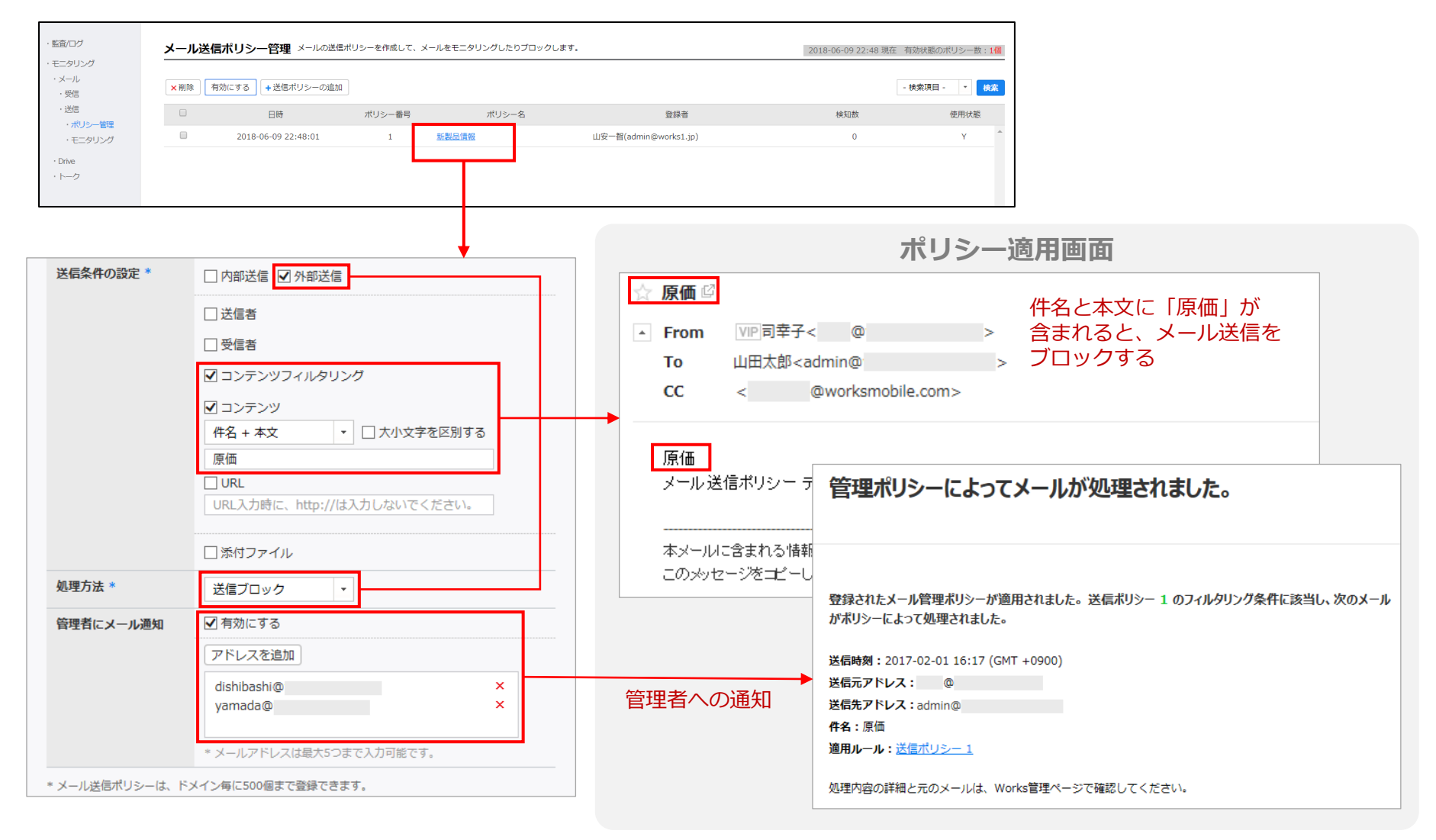

### 監査:モニタリング-送信メールモニタリング

- メールの送信ポリシーによって検知されたメールを確認します
- 送信メールポリシーの結果をモニタリングレポートとして受信設定ができます

| ・監査/ログ<br>・モニタリング<br>・メール                                                              |    | <b>リング</b> メールの送信ボリシ-                      | -によって検知されたメールを確認し<br>)6-09 検索 詳細マ           | ます。      |   |       | メール送信ポリシーレポート |
|----------------------------------------------------------------------------------------|----|--------------------------------------------|---------------------------------------------|----------|---|-------|---------------|
| <ul> <li>・受信</li> <li>・送信</li> <li>・ポリシー管理</li> <li>・モニタリング</li> <li>・Drive</li> </ul> | 日時 | ポリシー番号                                     | 送信者                                         | 受信者      |   | メール件名 | 添付ファイル        |
| ・トーク                                                                                   |    | 送信メール<br>レポート周期<br>受信メールアト <sup>*</sup> レス | のモニタリングレ<br>毎日<br>メンバーを追加<br>maki@works1.jp | ポート<br>- | × | ×     |               |
|                                                                                        |    |                                            | ОК                                          | キャンセル    |   |       |               |

## 監査:モニタリング – Drive ポリシー

- Driveにおけるアップロード、ダウンロード等をモニタリングするためのポリシーを作成します。
- Drive 上に保存したファイルに応じてメンバーや管理者に警告メールを送信します。
- セキュリティリスクのあるファイルの保存など監査ができます。

| LINE WORKS Admi              | n |        |                  | 基本                                         | は<br>、<br>設定<br>メンバ  | ) <b>し</b><br>- サービス | <b>ロ</b><br>セキュリティ | <b>Q</b><br>55 | <b>し</b><br>統計 | <b>合</b><br>購入 | <b>:</b><br>ヘルプ | <b>д)</b><br>パートナー                       |       | 山安                           | 習さん ログアウト |
|------------------------------|---|--------|------------------|--------------------------------------------|----------------------|----------------------|--------------------|----------------|----------------|----------------|-----------------|------------------------------------------|-------|------------------------------|-----------|
| ・監査/ログ<br>・モニタリング<br>・メール    | D | )rive才 | ペリシー管<br>Driveポリ | 理 Driveにおけるフ<br>シーの追加                      | <b>"</b> ップロード、タ     | ウンロード等を              | :モニタリングす           | するためのオ         | リシーを作成し        | <i>,</i> ます。   |                 |                                          |       | - 拾卷頂目                       | - v 旅安    |
| ・Drive<br>・ポリシー管理<br>・モニタリング |   |        | 番号               | 日時                                         |                      | ポリシー名                |                    | 対象             | 項目             |                | 基準              | 登録者                                      | 件数    | 適用期間                         | 使用状態      |
| ・トーク                         |   |        | 2                | 2018-06-09 23:0<br>4:13<br>2018-06-09 23:0 | )<br>原価管<br>)<br>原価情 | 里<br>服               | É                  | ーハくメś          | アップ[           | א–כ<br>1–1×    |                 | 山安一智(admin@works1.<br>山安一智(admin@works1. | ip) 0 | 2018-06-09 ~<br>2018-06-09 ~ | Y         |
|                              |   |        |                  | 3:56                                       |                      |                      | _                  |                |                |                |                 |                                          |       |                              |           |

### 監査:モニタリング-Drive ポリシーの作成

- Drive 上に保存したファイルに応じてメンバーや管理者に警告メールを送信します。
- アップロード・ダウンロード・リンク共有時のDriveポリシーを設定する事ができます。

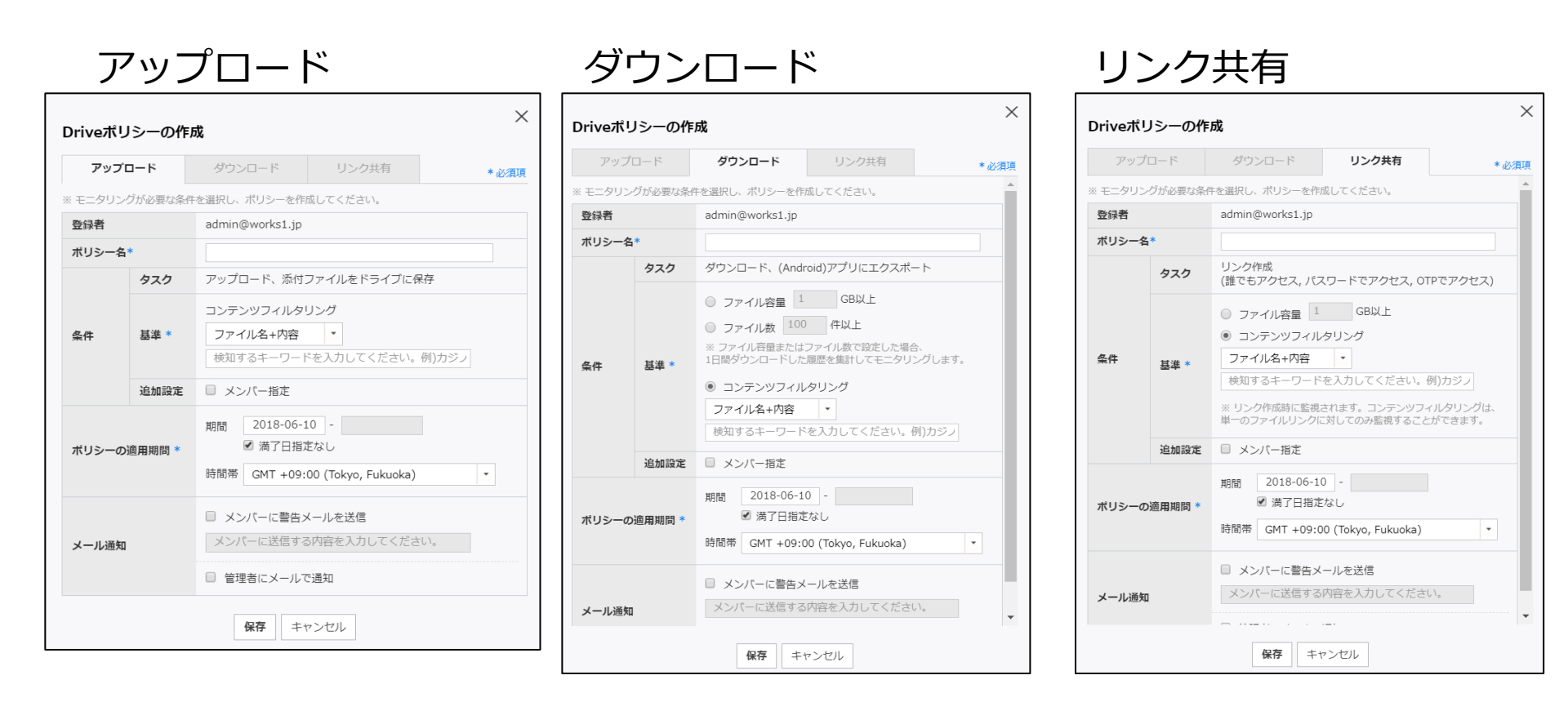

### 監査:モニタリング – Drive ポリシー

Driveポリシーの適用例:

「原価」という単語がファイル名や本文に含まれているファイルを登録した際にメ ンバーに対して指定した警告文を送信します。さらに、管理者向けに通知メールを 送ります。

| )riveポリシーの作成                                                                              | ^               |
|-------------------------------------------------------------------------------------------|-----------------|
| アップロード     ダウンロード     リンク共和       登録者     admin@works1.jp                                 | *必須項            |
| <b>ボリシー名*</b><br>原価管理<br>タスク<br>ダウンロード、(Android)アプリにエ・                                    | ポート             |
| <ul> <li>ファイル容量 1 GB以上</li> </ul>                                                         |                 |
| ● ファイル数         100         件以上           ※ ファイル容量またはファイル数で設定         1日間ダウンロードした履歴を集計してモ | 場合、<br>タリングします。 |
| <ul> <li>         ・・・・・・・・・・・・・・・・・・・・・・・・・・・・・</li></ul>                                 |                 |
| 原価                                                                                        |                 |
| 追加設定 スノバー指定 期間 2018-06-10 -                                                               |                 |
| ポリシーの適用期間 *<br>■ 満了日指定なし<br>時間帯 GMT +09:00 (Tokyo, Fuku                                   | a) •            |
| ✓ メンバーに警告メールを送信                                                                           |                 |
| メール通知<br>メンパーに送信する内容を入力して<br>管理者にメールで通知                                                   | さい。             |
|                                                                                           | <b>•</b>        |

### 監査:モニタリング-トーク

- メンバー間のトーク、外部とのトークそれぞれについて条件を指定してモニタリングを行い、
   管理者にメールまたはトークを使って通知します。
- 添付ファイルのモニタリングでは、送受信されたファイルの取得も可能です。(共有ストレージは消費しません。)
- 通知は1時間もしくは6時間に一度、まとめて送信されます。
- 外部連携での情報漏洩の監査ができます。また、社内トークにおけるコンプライアンス監査にも有効です。

| 登録者           |                                                                                                    |                     | 監査                                                                                                    |
|---------------|----------------------------------------------------------------------------------------------------|---------------------|----------------------------------------------------------------------------------------------------|
| トークポリシー名・     | 秘密の情報                                                                                                    |                     | トークポリシーによってトークが                                                                                                    |
| 条件設定。         | メンバー内トーク ■ 外部トーク                                                                                                    |                     | 検知されました。 (ポリシー名:                                                                                                    |
|               | □ 送信者                                                                                                    |                     | 他のたいの「同学校」                                                                                                    |
|               | □ 受信者                                                                                                    |                     | 些査ポリシー表示  > 17:07                                                                                                    |
|               | ■ コンテンツフィルタリング                                                                                                    |                     | 17.07                                                                                                    |
|               | メッセージ内容 -                                                                                                    |                     | 管理者向けトーク通知                                                                                                    |
|               |                                                                                                    |                     |                                                                                                    |
|               | 内部情報                                                                                                    |                     |                                                                                                    |
|               | 内部情報<br>                                                                                                    |                     | LINE WORKS<br>トークポリシーによるモニタリングで以下が検知                                                                                                    |
| 処理方法・         | <ul> <li>内部情報</li> <li>■ 添付ファイル</li> <li>✓ 管理者にメールで通知</li> </ul>                                                                                                  |                     | LINE WORKS<br>トークポリシーによるモニタリングで以下が検知;<br>した。                                                                                                    |
| <b>心理方法</b> * | <ul> <li>内部情報</li> <li>■ 添付ファイル</li> <li>■ 管理者にメールで通知</li> <li>メールアドレスを入力してください。</li> </ul>                                                                       | 通知                  | LINE WORKS<br>トークポリシーによるモニタリングで以下が検知<br>した。                                                                                                    |
| 処理方法。         | <ul> <li>内部情報</li> <li>■ 添付ファイル</li> <li>✓ 管理者にメールで通知</li> <li>メールアドレスを入力してください。</li> </ul>                                                                       | 上<br>注<br>文         | LINE WORKS<br>トークポリシーによるモニタリングで以下が検知<br>した。                                                                                                    |
| 処理方法。         | <ul> <li>内部情報</li> <li>■ 添付ファイル</li> <li>■ 管理者にメールで通知</li> <li>メールアドレスを入力してください。</li> </ul>                                                                       | 道加<br>×<br>×        | LINE WORKS<br>トークポリシーによるモニタリングで以下が検知さ<br>した。                                                                                                    |
| 処理方法。         | <ul> <li>内部情報</li> <li>添付ファイル</li> <li>管理者にメールで通知</li> <li>メールアドレスを入力してください。</li> <li>* メールアドレスは最大5個まで入力可能です。</li> </ul>                                          | 道加<br>×<br>×        | LINE WORKS<br>トークポリシーによるモニタリングで以下が検知さ<br>した。                                                                                                    |
| 処理方法。         | <ul> <li>内部情報</li> <li>添付ファイル</li> <li>営理者にメールで通知</li> <li>メールアドレスを入力してください。</li> <li>・メールアドレスは最大5個まで入力可能です。</li> <li>ダ 等理者にトークで通知</li> </ul>                     | · 追加<br>× ×         | LINE WORKS<br>トークポリシーによるモニタリングで以下が検知さ<br>した。<br>トークポリシー1の条件に該当するトークが検知されました。<br>モニタリング期間: 2017/04/27 11:00 - 2017/04/27 12:00<br>検知されたトーク数: 3                                                    |
| 処理方法。         | <ul> <li>内部情報</li> <li>添付ファイル</li> <li>管理者にメールで通知</li> <li>メールアドレスを入力してください。</li> <li>* メールアドレスは最大5個まで入力可能です。</li> <li>ビ管理者にトークで通知</li> <li>メンビー本注知</li> </ul>    | <u>追加</u><br>×<br>× | LINE WORKS<br>トークポリシーによるモニタリングで以下が検知さ<br>した。<br>トークポリシー1の条件に該当するトークが検知されました。<br>モニタリング期間: 2017/04/27 11:00 - 2017/04/27 12:00<br>検知されたトーク数: 3<br>週用ポリシー番号: 1                                     |
| 処理方法。         | <ul> <li>内部情報</li> <li>添付ファイル</li> <li>営 管理者にメールで通知</li> <li>メールアドレスを入力してください。</li> <li>* メールアドレスは最大5個まで入力可能です。</li> <li>ビ 管理者にトークで通知</li> <li>メンバーを追加</li> </ul> | · 追加<br>× ×         | LINE WORKS<br>トークポリシーによるモニタリングで以下が検知さ<br>した。<br>トークポリシー1の条件に該当するトークが検知されました。<br>モニタリング期間: 2017/04/27 11:00 - 2017/04/27 12:00<br>検知されたトーク数: 3<br>週用ポリシー番号: ]<br>詳細はLINE WORKS管理者画面[監査]で確認してください。 |

## 監査:モニタリング-Driveモニタリング

- Driveポリシーによって検知されたファイルを確認します
- Driveポリシーの結果をモニタリングレポートとして受信設定ができます

| ・ 監査/ログ<br>・モニタリング<br>・メール   |  |                                                     |                        |                                    |      |             |          |                      |      |
|------------------------------|--|-----------------------------------------------------|------------------------|------------------------------------|------|-------------|----------|----------------------|------|
| ・Drive<br>・ポリシー管理<br>・モニタリング |  | 番号                                                  | 項目                     | 基準                                 | ーバくメ | <i>77</i> - | イル/フォルダ名 | Driveボリシーレホート<br>サイズ | 保存場所 |
| ・トーク                         |  | <b>Driveポリ</b><br>レポート周期<br>受信メールアト <sup>*</sup> レス | シーのモニタ<br>毎日<br>メンバーを追 | <b>リングレポート</b><br>・<br>む の K キャンセル |      | ×           |          |                      |      |

### 監査:モニタリング-トーク

- トークの監視ポリシーを設定し、対象メッセージを一覧にして確認できます。
  - 添付ファイルの有無や送信者、受信者、外部送信などの条件を設定します。
  - 1時間もしくは6時間おきに管理者に通知を送ることもできます。

| ŀ        | トークポリシー管理 トークで送られるテキストやファイルをモニタリングするためのポリシーを作成します。 2017-10-06 11:12 現在 有効状態のポリシー数:2個 |                   |              |                     |                          |                          |                       |
|----------|--------------------------------------------------------------------------------------|-------------------|--------------|---------------------|--------------------------|--------------------------|-----------------------|
| ,        | <削除 無効にする                                                                            | +トークオリシーの         | の追加          |                     |                          |                          | - 検索項目 - 🔹 検索         |
|          |                                                                                      | ŧ X               | ポリシー番号       | ポリシー名               | 登録者                      |                          | ×                     |
|          | 2017-10-04                                                                           | 18:14:34          | 3 1          | [極秘] 取締役人事関連        | 山安一智(admin@works1.jp)    | トークホリシーの作                | 成                     |
|          | 2017-04-27                                                                           | / 11:12:31        | 2            | [社分] 添付ファイル         | 橋川尚征(naoyuki.hashikawa   |                          | admin@works1.jp       |
|          | 2017-04-27                                                                           | 11:07:56          | 1            | [関係者外秘] 案件ABC       | 橋川尚征(naoyuki.hashikawa   | 支信ホリシー名・                 |                       |
|          |                                                                                      |                   |              |                     |                          | $\rightarrow$            | □ メンバーからの受信   外部からの受信 |
|          |                                                                                      |                   |              |                     |                          |                          | □ 送信者                 |
|          |                                                                                      |                   |              |                     |                          | 受信条件の設定*                 | □ 受信者                 |
|          |                                                                                      |                   | にとって検知され     |                     |                          |                          | □ コンテンツフィルタリング        |
| <u>-</u> | ~~クモ_タリン                                                                             | <b>9</b> N=9/N92= |              |                     |                          |                          | □ 添付ファイル              |
|          | - 検索項目 - 🔹 期                                                                         | 間 2017-04-10      | - 2017-10-06 | 5 <b>検索</b> 詳細▼     |                          |                          | 検知周期 1時間ごと *          |
|          | 日時                                                                                   | ポリシー番号            |              | 送信者                 | 受信者                      | 処理方法 *                   | □ 管理者にメールで通知          |
|          | 2017-10-04 18:<br>18:00                                                              | 1                 | 瓜原江美(emi     | .urihara@works1.jp) | 橋川尚征(naoyuki.hashikawa@… |                          | ◎ 管理者にトークで通知          |
|          | 2017-10-04 18:<br>16:38                                                              | 1                 | 山安一智(adm     | nin@works1.jp)      | 橋川尚征(naoyuki.hashikawa@… | ※ トークポリシーは500個ま          | で作成可能です。              |
|          | 2017-10-04 18:<br>15:30                                                              | 2                 | 石咲曖莉(airi.   | ishizaki@works1.jp) | [LINE]さみー(902100000384…  |                          | 保存 キャンセル              |
|          | 2017-10-04 17:<br>58:48                                                              | 2                 | 石咲曖莉(airi.   | ishizaki@works1.jp) | [LINE]さみー(902100000384…  | <u>(写真) IMG 3245.PNG</u> |                       |
| 71       |                                                                                      |                   |              |                     |                          |                          | LINE WORKS            |

### 監査:モニタリングの制限事項

|       | ポリシー登録数            | 500 個                    |
|-------|--------------------|--------------------------|
| メール受信 | ポリシー名              | 255 文字                   |
|       | IP アドレス            | 登録数 : 無制限<br>備考 : 255 文字 |
| マー=洋信 | ポリシー登録数            | 500 個                    |
|       | ポリシー名              | 255 文字                   |
| Drive | ポリシー登録数            | 500 個                    |
| トーク   | ポリシー登録数            | 500 個                    |
| 共通    | 各モニタリング<br>結果の保存期間 | 180 日間                   |
LINE WORKS